# Flächendeckender Distanzsensor rotoScan RS 3

# Konfigurations-Software für MS DOS

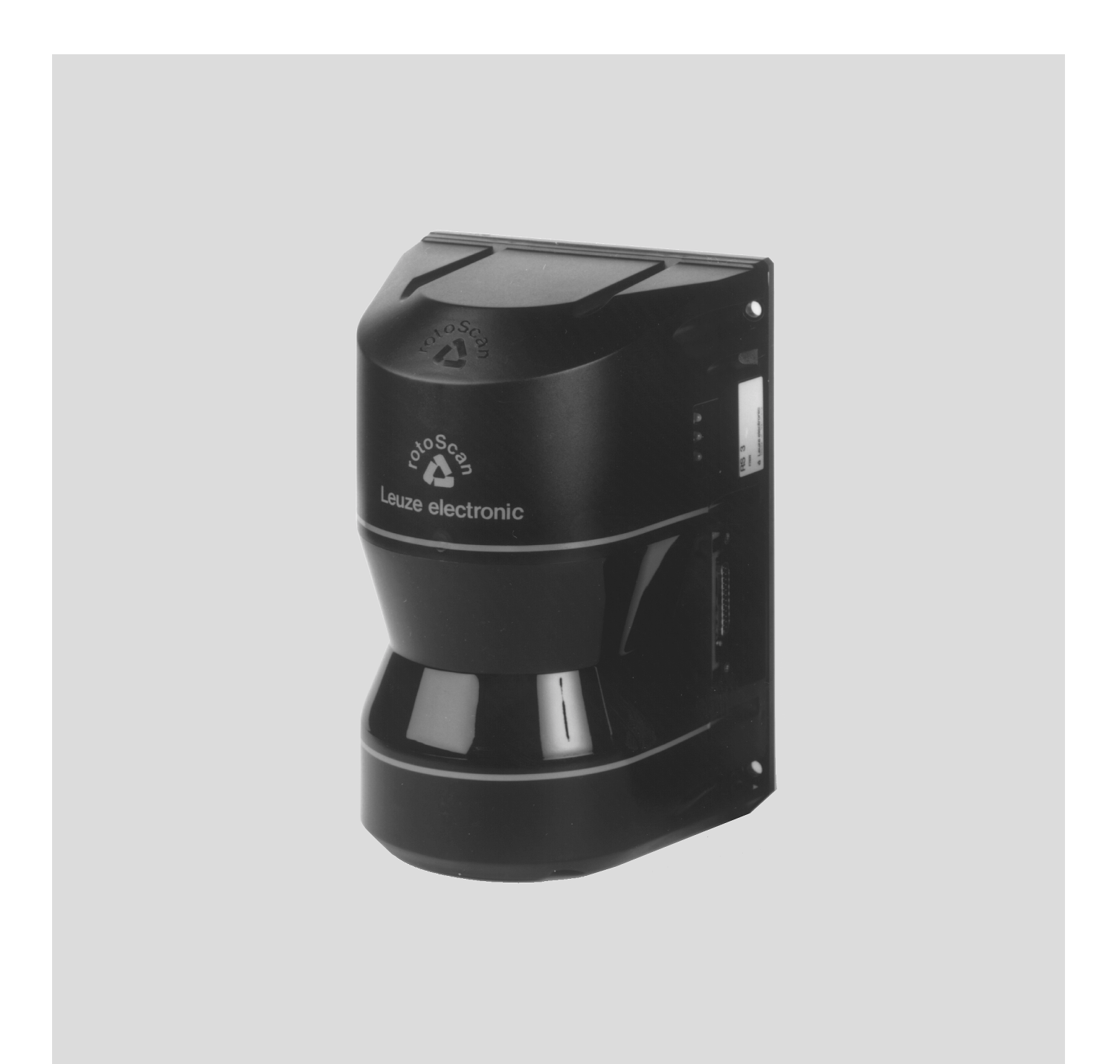

<sup>©</sup> Alle Rechte vorbehalten, insbesondere das Recht der Vervielfältigung sowie der Übersetzung. Vervielfältigungen oder Reproduktion in jeglicher Form (Druck, Fotokopie, Mikrofilm oder Datenerfassung) bedürfen der schriftlichen Genehmigung durch die Leuze electronic GmbH & Co. Änderungen, die dem technischen Fortschritt dienen, vorbehalten.

| 1 A                     | llgemeines                                                                          | . 3         |
|-------------------------|-------------------------------------------------------------------------------------|-------------|
| 1.1                     | Zum Programm RS3 Konfiguration                                                      | . 3         |
| 1.2                     | Zeichenerklärung                                                                    | . 3         |
| 1.3                     | Kontaktadresse                                                                      | . 3         |
| 1.4                     | Die Programmstruktur                                                                | . 4         |
| 2 In                    | stallation von Hardware und Software                                                | . 7         |
| 2.1                     | Hardware                                                                            | . 7         |
| 2.1.1                   | Voraussetzungen<br>Belegung des Steckers für die Schnittstelle X1                   | 7           |
| 2.1.2<br>2.1.3<br>2.1.4 | Belegung des Steckers für die Schnittstelle RS 232<br>Verbindung der beiden Stecker | 7<br>8<br>8 |
| 2.2                     | Software                                                                            | . 9         |
| 2.2.5<br>2.2.6          | Systemanforderungen<br>Installation                                                 | 9<br>9      |
| 3.2                     | Bildschirmeinteilung                                                                | 11          |
| 3.3                     | Bedeutung der Farben                                                                | 12          |
| 3.4                     | Allgemeine Befehle                                                                  | 12          |
| 3.5                     | Fenster "Hauptmenue"                                                                | 13          |
| 4 K                     | onfigurieren                                                                        | 17          |
| 4.1                     | Fenster "PC_Konfig."                                                                | 17          |
| 4.2                     | Datei wählen                                                                        | 18          |
| 5 G                     | eräteparameter                                                                      | 19          |
| 5.1                     | Standardparameter                                                                   | 19          |
| 5.2                     | Befehl "RS3_holen"                                                                  | 20          |
| 5.3                     | Fenster "Ident"                                                                     | 20          |
| 5.4                     | Fenster "Passwort"                                                                  | 21          |
| 5.5                     | Sonderfunktionen                                                                    | 21          |
| 5.6                     | Fenster "Abfrage für Personenschutzfeld"                                            | 23          |
| 5.7                     | Fenster "Vorgaben"                                                                  | 24          |
| 5.8                     | Schutzfelder definieren                                                             | 26          |
| 5.8.1<br>5.8.2          | Schutzfeid-Form<br>Polvaon-Schutzfeld editieren                                     | 26<br>27    |
| 5.8.3                   | Rechteck-Schutzfeld editieren                                                       | 27          |
| 5.8.4                   | Sektoren ausblenden                                                                 | 28          |
| 5.8.5<br>5.8.6          | Schutzfeld stutzen<br>Personen-Schutzfeld programmieren                             | 28<br>28    |
| 5.9                     | Fenster "Konfig. 232"                                                               | 29          |
| 6 U                     | maebunaskontur darstellen                                                           | 30          |
| 6.1                     | Fenster "Einstellen"                                                                | 30          |
| 6.2                     | Fenster "Darstellen"                                                                | 31          |
| 6.3                     | Fenster "Darstellen" im Demonstrationsmodus                                         | 32          |

| 7                             | Distanzdaten speichern und auswerten                              | 33                          |
|-------------------------------|-------------------------------------------------------------------|-----------------------------|
| 7.1                           | Fenster "Speichern"                                               | 33                          |
| 7.2                           | Fenster "Auswerten"                                               | 33                          |
| 7.3                           | Format der gespeicherten Daten                                    | 33                          |
|                               |                                                                   |                             |
| 8                             | Hilfe                                                             | 35                          |
| <b>8</b><br>8.1               | Hilfe                                                             | <b>35</b><br>35             |
| <b>8</b><br>8.1<br>8.2        | Hilfe<br>Hilfe verwenden<br>Fehlersuchdiagramm                    | <b>35</b><br>35<br>36       |
| <b>8</b><br>8.1<br>8.2<br>8.3 | Hilfe<br>Hilfe verwenden<br>Fehlersuchdiagramm<br>RS3-Fehlercode. | <b>35</b><br>35<br>36<br>37 |

# 1 Allgemeines

# 1.1 Zum Programm RS3 Konfiguration

Das vorliegende Programm dient der Konfiguration des rotoScan RS3 über einen PC mit MS DOS ab Version 3.0.

Sie haben mit dieser Software die Möglichkeit die Abtastung des RS3 über eine Meßwertkurve mitzuverfolgen und eventuelle Verletzungen der Schutzfelder sofort zu identifizieren. Die Schutzfelder können mit dem Programm erstellt und der Umgebung angepaßt werden.

Über eine einfache Parametrierung kann der RS3 für die unterschiedlichsten Einsatzgebiete konfiguriert werden.

# 1.2 Zeichenerklärung

Nachfolgend finden Sie die Erklärung der in dieser Beschreibung verwendeten Symbole.

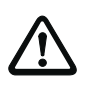

ň

#### Achtung!

Dieses Symbol steht vor Textstellen, die unbedingt zu beachten sind. Nichtbeachtung führt zu Verletzungen von Personen oder zu Sachbeschädigungen.

# Hinweis!

Dieses Symbol kennzeichnet Textstellen, die wichtige Informationen enthalten.

# 1.3 Kontaktadresse

Leuze electronic GmbH + Co. In der Braike 1, Postfach 1111 D- 73277 Owen/Teck Telefon: +49 (0) 7021/573 0 Fax: +49 (0) 7021/573 199 http://www.leuze.de

# 1.4 Die Programmstruktur

Um dem Anwender einen schnellen und flexiblen Zugang zum rotoScan zu ermöglichen wurde bei der Programmerstellung auf eine flache Struktur, Führung des Bedieners und übersichtliche Darstellung geachtet.

Im Hauptmenü sind alle Funktionen zu den drei Gruppen:

- Meßwerte
- Parameter
- PC

zusammengefaßt.

Jede Aktion wird direkt im Hauptmenü aufgerufen und nach einer eventuellen Einstellung ausgeführt.

Danach erfolgt der Rücksprung ins Hauptmenü, wo die Parameter in einer Übersicht dargestellt werden.

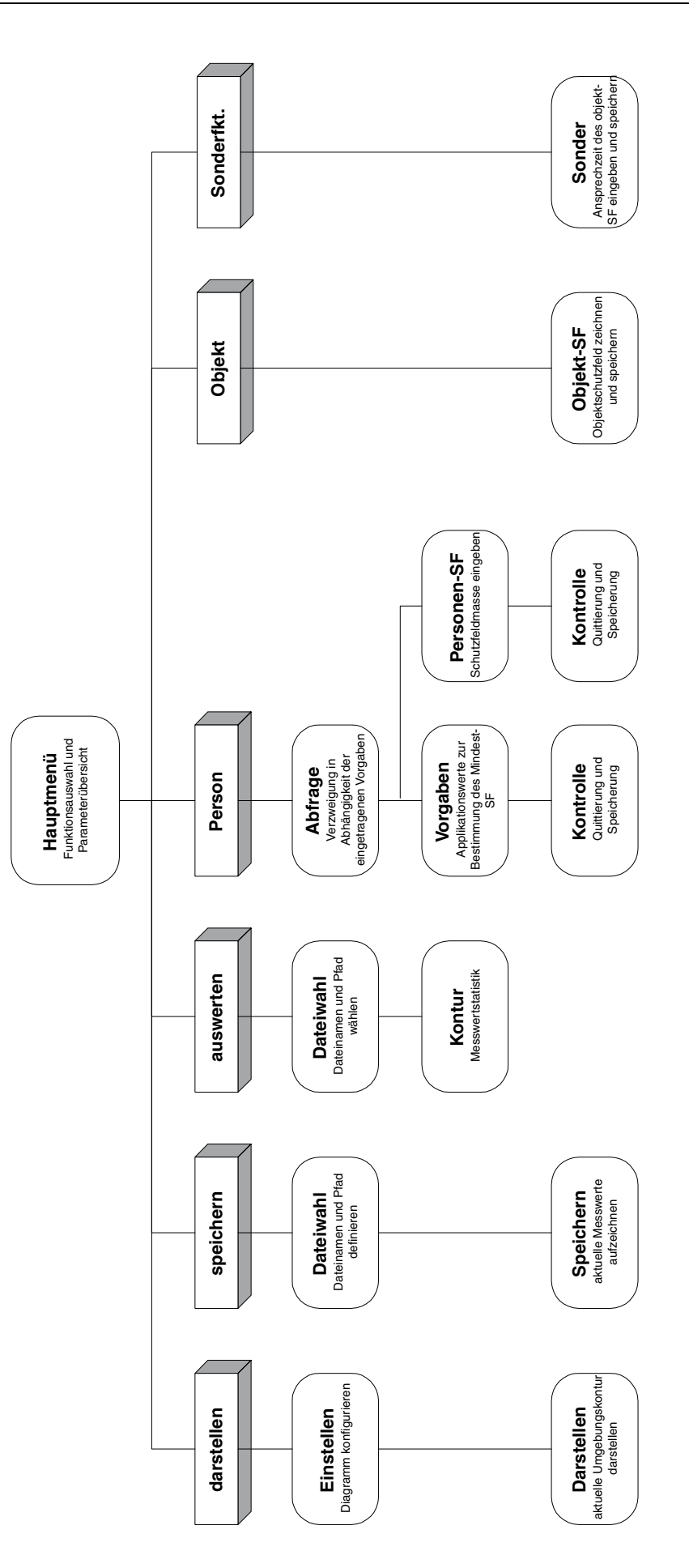

# ▲ Leuze electronic

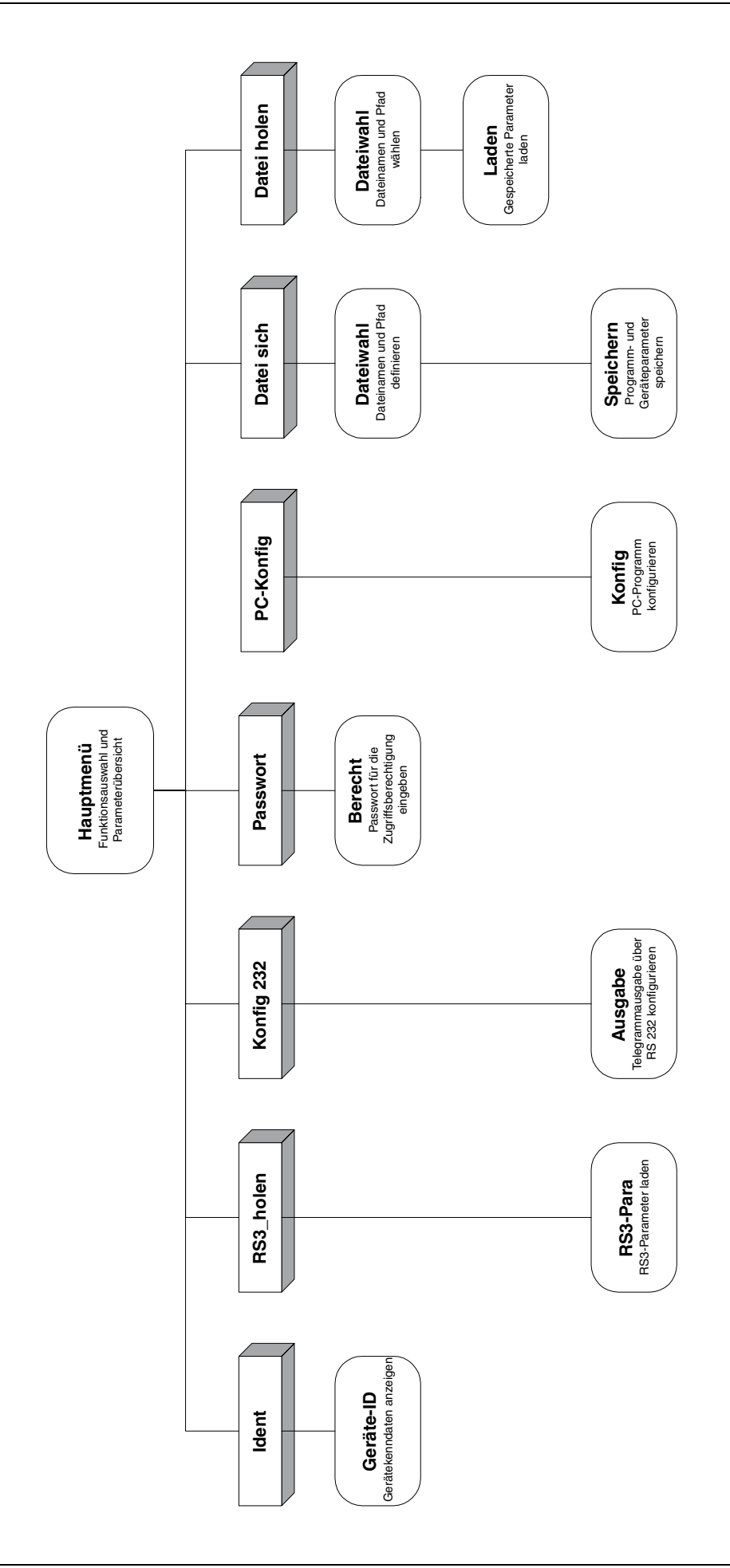

# 2 Installation von Hardware und Software

## 2.1 Hardware

# 2.1.1 Voraussetzungen

Für die Konfiguration des rotoScan über einen PC benötigen Sie das Grundgerät (RS3) und ein für die Schnittstellen X1 am RS3 und RS 232 am PC vorkonfektioniertes Kabel.

Der Anschluß des RS3 wird hier nur kurz beschrieben. Nähere Informationen finden Sie in der Technischen Beschreibung des rotoScan RS3.

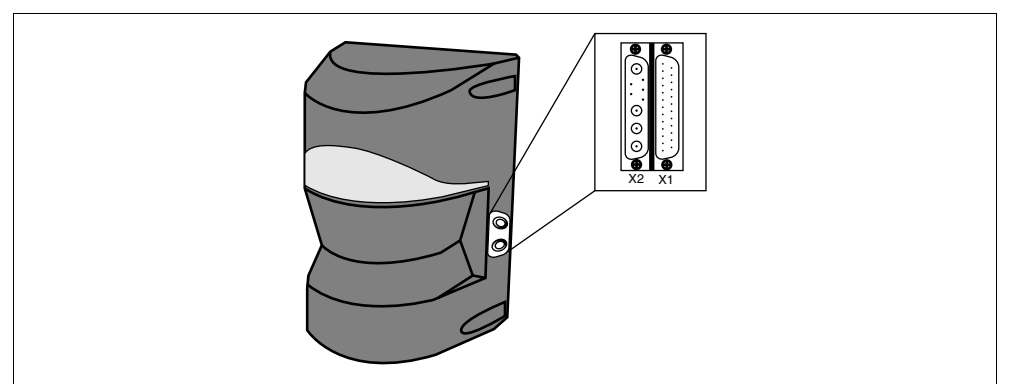

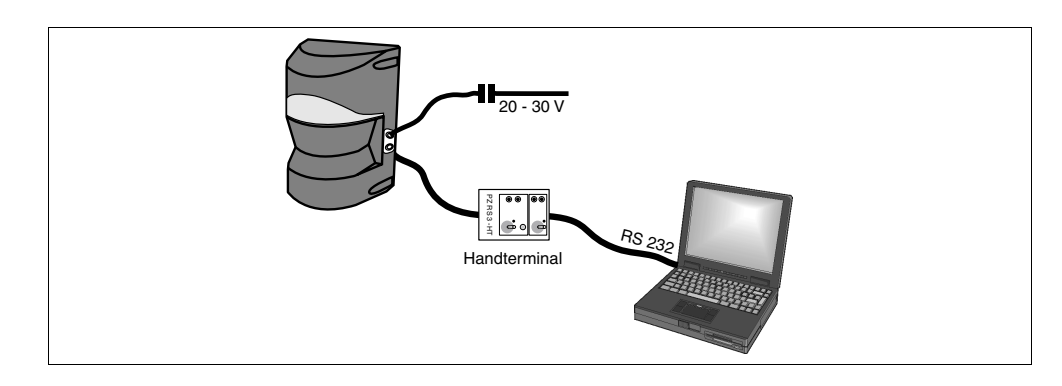

#### 2.1.2 Belegung des Steckers für die Schnittstelle X1

| 13       | •          | • 2            | 5      | Nur die in der Tabelle aufgeführten PINs sind für die Konfigu-<br>ration des RS3 über einen PC notwendig. |                |                        |  |  |
|----------|------------|----------------|--------|----------------------------------------------------------------------------------------------------|----------------|------------------------|--|--|
| 12       | •          | • 2            | 4      |                                                                                                    |                |                        |  |  |
| 11<br>10 | •          | • 2            | 3      | PIN                                                                                                    | Signal         | Beschreibung           |  |  |
| 9        | •          | • 2<br>• 2     | 2      | 1                                                                                                    | GND            | Masse Betriebsspannung |  |  |
| 8<br>7   | •          | • 2            | 0      | 2                                                                                                    | U <sub>B</sub> | 20 - 30 V DC           |  |  |
| 6        | •          | •   1<br>•   1 | 9<br>8 | 3                                                                                                    | Opto_GND       | Masse Optokoppler      |  |  |
| 5<br>4   | •          | • 1            | 7      | 6                                                                                                    | COM_GND        | Masse Schnittstelle    |  |  |
| 3        | •          | •   1<br>•   1 | 6<br>5 | 7                                                                                                    | R x D          | RS 232 Empfangsdaten   |  |  |
| 2        | •          | •) 1           | 4      | 14                                                                                                    | aktiv          | Sender EIN (Eingang)   |  |  |
|          | $\bigcirc$ |                |        | 19                                                                                                    | ТхD            | RS 232 Sende-Daten     |  |  |

Leuze electronic

#### 2.1.3 Belegung des Steckers für die Schnittstelle RS 232

Nur die in der Tabelle aufgeführten PINs sind für die Konfiguration des RS3 über einen PC notwendig.

| 2 | •                                       | - |     |         |                       |
|---|-----------------------------------------|---|-----|---------|-----------------------|
| 3 | •                                       | 8 | PIN | Signal  | Beschreibung          |
| 4 | ••••••••••••••••••••••••••••••••••••••• | 9 | 2   | ТхD     | RS 232 Sendedaten     |
| Ĵ |                                         |   | 3   | R x D   | RS 232 Empfangsdaten  |
|   |                                         |   | 5   | COM_GND | Masse / Schnittstelle |

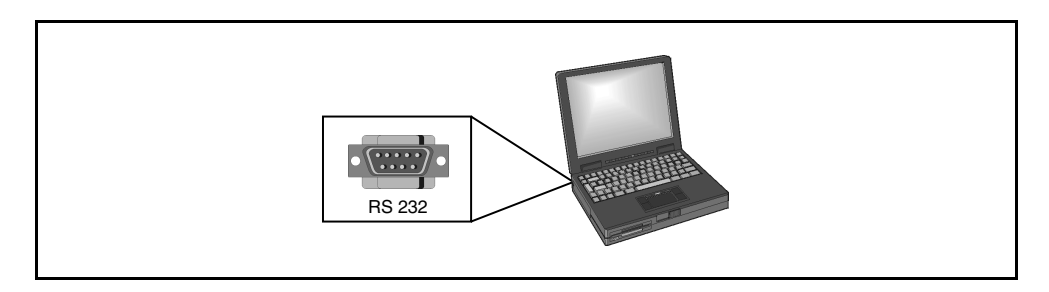

#### 2.1.4 Verbindung der beiden Stecker

Verbinden Sie die beiden Stecker, wie im folgenden Bild dargestellt, miteinander.

Das als Zubehör erhältliche Schnittstellen-Kabel wird mit der gleichen Konfektionierung ausgeliefert.

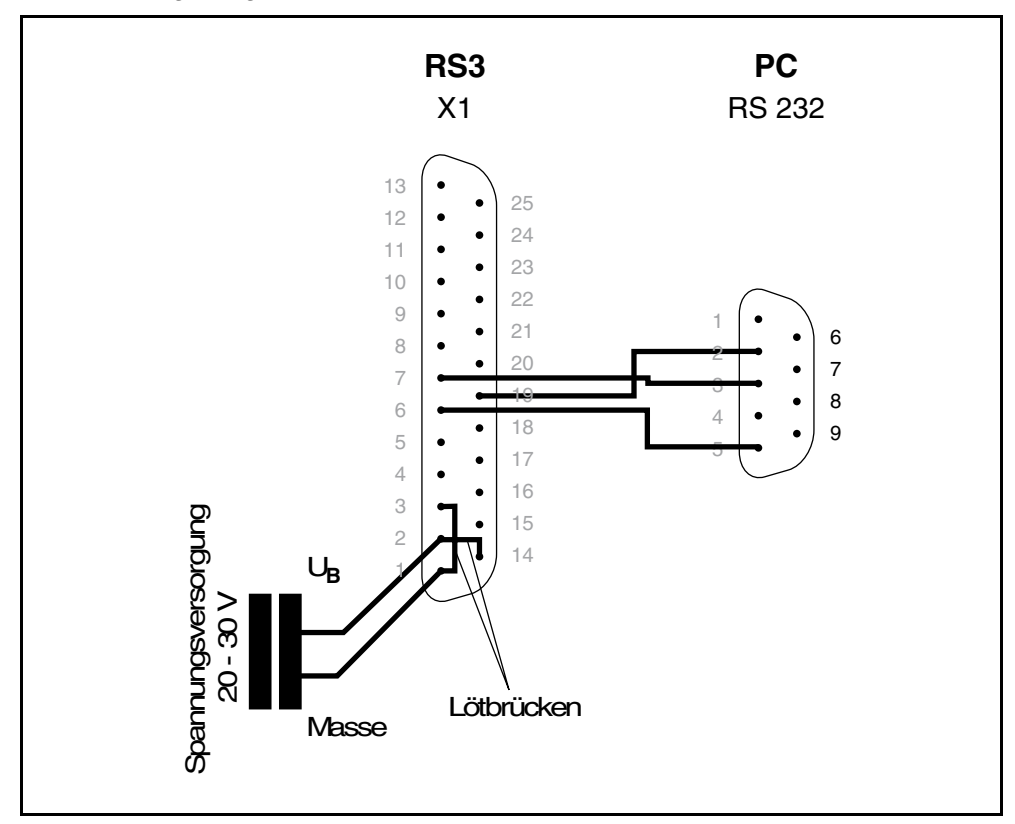

# 2.2 Software

#### 2.2.5 Systemanforderungen

- Mindestens 512 kB Arbeitsspeicher (RAM)
- Ein 3½" Diskettenlaufwerk
- Eine Festplatte mit mindestens 300 kB freiem Speicherplatz.
  Falls Sie Schutzfeld- bzw. Konfigurationswerte speichern, benötigen Sie gegebenfalls mehr Plattenspeicher.
- Eine freie Schnittstelle RS 232 (seriell)
- Ein VGA-Bildschirm
- Eine Maus (ist nicht erforderlich)
- Microsoft<sup>®</sup> DOS ab Version 3.3

#### 2.2.6 Installation

Für die Installation des RS3-Konfigurationsprogramms benötigen Sie die mitgelieferte DOS-Programmdiskette.

Die Diskette enthält die folgenden Dateien:

KMxx.EXE

enthält das RS3 Konfigurationsprogramm

• KMxx.HLP

enthält die Hilfetexte

• KMxx.RS3

enthält die aktuellen Programmparameter, die beim Beenden des Programmes automatisch gespeichert werden (fehlt diese Datei werden Standardparameter geladen)

Zur Installation kopieren Sie den kompletten Inhalt der Diskette in ein vorher angelegtes Verzeichnis (z. B. copy a:\\*.\* C:\RS3Konfig\) auf die Festplatte.

Meßdateien mit der Erweiterung ".RS3" zur Speicherung von Distanzmeßwerten oder Schutzfeldern sollten Sie in eigenen Unterverzeichnissen abgelegen.

Solution Sie über die Datei KMxx aufrufen (xx = aktuelle Version, z.B. 18).

Bereits ohne Gerät und Paßwort können Sie Parameter definieren und auf der Festplatte sichern, bzw. bereits gespeicherte Daten auswerten.

# 3 Bedienung des Programms

# 3.1 Tastenbelegung und Mausfunktion

Das Programm kann durch:

- Standardtasten
- Bildschirmschalter
- Maus

gesteuert werden.

*Reservierte* Die wichtigsten Funktionen können über die folgenden Tastaturtasten gesteuert werden:

- RETURN = Bestätigung schließt eine Texteingabe ab, aktiviert die Funktion auf die der Mauspfeil zeigt
- ESC = Abbruch bricht eine Texteingabe ab, schließt das aktuelle Fenster und bewirkt Rücksprung zum Hauptmenü
- Pfeiltasten
  Bewegung zur Positionierung des Mauspfeiles
- Die Zehnertastatur besitzt keine Funktion.
- *Bildschirmschalter* Im aktuellen Fenster werden die möglichen Funktionen über Bildschirmschalter angeboten.

Bildschirmschalter sind durch einen farblich hervorgehobenen Balken mit Schatten gekennzeichnet.

Dabei werden drei verschiedene Arten unterschieden:

- Taster, die direkt eine Aktion auslösen
- Umschalter, wobei der Schaltzustand "**Ein**" durch ein ausgefülltes Rechteck und der Zustand "**Aus**" durch ein leeres Rechteck gekennzeichnet ist.
- Edit-Feld, das die Eingabe von Texten oder Zahlen ermöglicht.
- Die Eingabe wird durch "RETURN" abgeschlossen oder durch "ESC"
- abgebrochen. Beim Editieren sind die allgemein üblichen Steuertasten zugelassen.
- Hellgraue Schalter sind gesperrt, z.B. durch zu niedrige Berechtigungsebene oder fehlende RS3-Kommunikation.

Ein Bildschirmschalter kann durch Anklicken mit der Maus oder durch den hervorgehobenen Buchstaben per Tastaturtaste angesprochen werden.

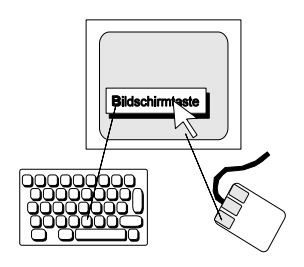

*Maus* Mit der Maus können, bis auf die Texteingabe, alle Funktionen gesteuert werden.

Durch Zeigen mit dem Mauspfeil wird eine Funktion selektiert und durch die Bestätigung mit der linken Maustaste aktiviert.

|             | Tastatur    | Bildschirm | Maus               |
|-------------|-------------|------------|--------------------|
| Bestätigung | RETURN      |            | linke Maustaste    |
| Abbruch     | ESC, A      | "Abbruch"  | rechte Maustaste   |
| Hilfe       | F1,?        | "?"        | mittlere Maustaste |
| Bewegen     | Pfeiltasten |            | Maus bewegen       |

# 3.2 Bildschirmeinteilung

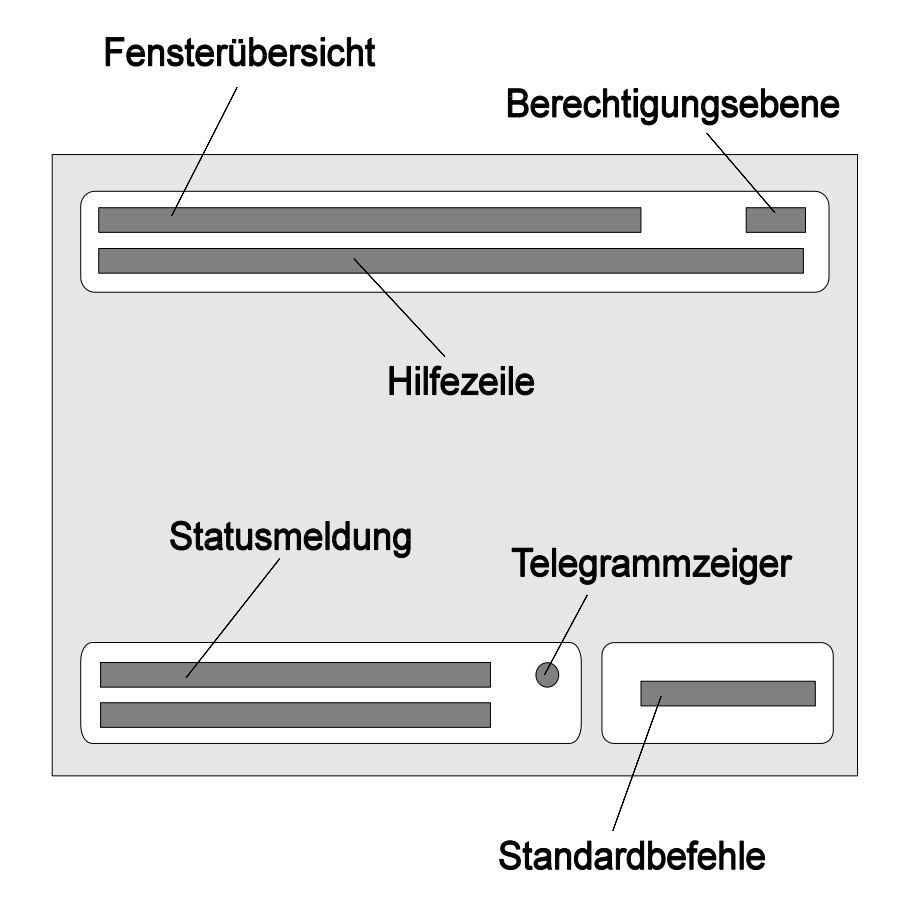

# 3.3 Bedeutung der Farben

Durch unterschiedliche Farben wird ein Bezug zu den folgenden Bereichen hergestellt:

- türkis allgemeine, nicht sicherheitsrelevante Funktionen
- violett sicherheitsrelevante Funktionen (z.B. Personenschutzfeld)
- blau PC-Funktionen (z.B. auf Platte gespeicherte Daten)
- rot Warn- und Störmeldungen, Hilfslinien (z.B. Mindestschutzfeld)
- gelb Geometriedaten, aktuelle Meßwerte (z.B. aktuelle Umgebungskontur)
- grün Hilfetexte

# 3.4 Allgemeine Befehle

In der rechten unteren Bildschirmecke sind in jedem Fenster die drei folgenden Standardbefehle:

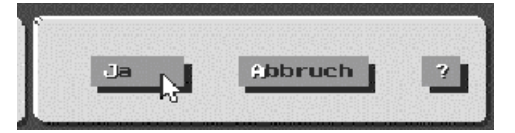

- Ja Die geänderten Parameter werden als gültig übernommen und je nach Fenster in den rotoScan programmiert. Das aktuelle Fenster wird geschlossen und zum nächsten Fenster gewechselt.
- Abbruch Der vorige Parameterstand wird wieder hergestellt und man kehrt zum Hauptmenü zurück.
- ? Aufruf von menübezogenen, ganzseitigen Hilfetexten. Steht der Mauspfeil auf einem Bildschirmschalter, wird eine schalterbezogene Hilfe angeboten.

Bei Fenstern mit einer grafischen Darstellung von Distanzmeßwerten oder Schutzfeldern werden zur Skalierung des Diagrammes die 4 folgenden Befehle angeboten:

- Die Distanzauflösung wird automatisch berechnet und der Koordinatennullpunkt so verschoben, daß die aktuelle Kontur ganz in das Diagramm paßt.
- Die Kontur wird so verschoben, daß derjenige Teil, auf den der Mauspfeil zeigt, in der Diagrammitte zu liegen kommt.
- Der Bildausschnitt um den Mauspfeil wird vergrößert dargestellt.
- Der Bildausschnitt wird vergrößert.

| Gesant                                    |
|-------------------------------------------|
| jitte                                     |
| Zoom                                      |
| Unzoom                                    |
| lan an an an an an an an an an an an an a |

Zur Konturvermessung werden die Abstände vom Sensor zum Konturpunkt, der durch einen kleinen, gelben Kreis markiert wird, berechnet und ausgegeben.

| R = 3244 mm | W = 1 °   |
|-------------|-----------|
| v = 3243 mm | u = 56 mm |
|             |           |

Dabei bedeutet:

- **R** = Radius
- W = Winkel zwischen x-Achse und Verbindungslinie Sensor-Konturpunkt
- **x** = senkrechter Abstand zur y-Achse
- y = senkrechter Abstand zur x-Achse

Der Markierungskreis wird mit Hilfe der Maus verschoben und springt entsprechend den 2°-Sektoren.

# 3.5 Fenster "Hauptmenue"

| -dessuerte-                                                                                                    |               | Gereete Ferenet | e             | Passwort    |
|----------------------------------------------------------------------------------------------------|---------------|-----------------|---------------|-------------|
|                                                                                                    | Serviz Feld   |                 | Doter.ousyste |             |
| Farstellen                                                                                                    | Person        | Ident.          | konf19 232    | FC konfig   |
| ane ichern                                                                                                    | Lihjekt 🕴     |                 | konfig 485    | Datei sigh. |
| ausyerten                                                                                                    | Sonderfict.   | }\$3_holen      |               | Datei holen |
| akina lia P                                                                                                    | eranster vant | HSS NF. 40803   | 5             | Noteneorg.: |
|                                                                                                    | 0 mm/D1V      |                 |               | CON 2       |
|                                                                                                    |               |                 |               |             |
|                                                                                                    |               |                 |               | SMILL       |
|                                                                                                    |               |                 |               | SERIE       |
|                                                                                                    |               |                 |               | E E         |
|                                                                                                    |               | Historaul. :    | 100 ms        | 4 nn        |
|                                                                                                    |               | Nanderk, :      | aus           | keine       |
| The second second |               |                 |               |             |

*Meßwerte* Öffnet das Fenster "**Einstellen**" zur Konfiguration der Konturanzeige, von dem aus zum Fenster "**Darstellen**" weitergeschaltet wird, wo die aktuellen Distanzmeßwerte als 2D-Kontur dargestellt werden und der Schutzfeldzustand angezeigt wird.

Über das Fenster "**Dateiauswahl**" gelangt man zum Fenster "**Speichern**", in dem RS3-Meßwerte solange eingelesen und in die vorgewählte Datei gespeichert werden, bis der Vorgang durch den Befehl "**Abbruch**" beendet wird.

|             | ñ |
|-------------|---|
| -Hossiants- |   |
|             |   |
|             |   |
| darstellen  |   |
| speichern   |   |
| ausgerten   |   |
|             | 1 |

Aus der Datei, die im Fenster "**Dateiauswahl**" gewählt wurde, werden die Meßwerte geladen, statistisch ausgewertet und als Kontur dargestellt.

Zusätzlich können sektorbezogene Daten berechnet werden.

*Geräte-Parameter* Die folgenden Schalter dienen zur Änderung von Geräteparametern und zur Parameter-Konfigurierung:

| ,          | Geraete-Parameto | 2F           | Passwort    |
|------------|------------------|--------------|-------------|
| Schutzfeld |                  | Datenausgabe |             |
| Person     | Ident.           | konfig. 232  | PC konfig   |
| Objekt     |                  | konfig. 485  | Datei sich. |
| Sonderfkt. | RS3_holen        |              | Datei holen |

- Person: Das sicherheitsrelevante Personenschutzfeld wird als Kontur gezeichnet und im rotoScan gespeichert. Zuvor muß durch die Eingabe der Applikationswerte ein Mindestschutzfeld berechnet und im rotoScan programmiert werden.
- **Objekt:** Das Objektschutzfeld für allgemeine Anwendungen wird definiert und gespeichert.
- **Sonderfkt.:** spezielle Parameter u.a. zur Einstellung der Ansprechzeit für das Objektschutzfeld und zur Parametrierung des Teachvorganges.
- Ident: Die Gerätemerkmale, wie Seriennummer und Programmversion, werden angezeigt.
- **RS3\_holen:** Die im rotoScan gespeicherten Parameter werden geladen.
- konfig 232: Konfiguration der Datenausgabe über die serielle Schnittstelle RS 232
- konfig 485: Konfiguration der Datenausgabe über die serielle Schnittstelle RS 485
- **Passwort:** Um die Zugriffsberechtigung zum Programmieren von Geräteparametern zu bekommen, ist die Eingabe eines Passwortes erforderlich.

| PC konfig:      | Konfiguration der PC-Schnittstelle und Programmeinstel-<br>lungen. |
|-----------------|--------------------------------------------------------------------|
| Datei sich.:    | Arbeitsspeicher auf Datei sichern.                                 |
| Dete: hereitere | Auf Datai wa waisha wa Dawawa ta ula daw                           |

**Datei holen:** Auf Datei gespeicherte Parameter laden.

Die aktuellen Schutzfeldparameter werden im Hauptmenü in der folgenden Übersicht dargestellt:

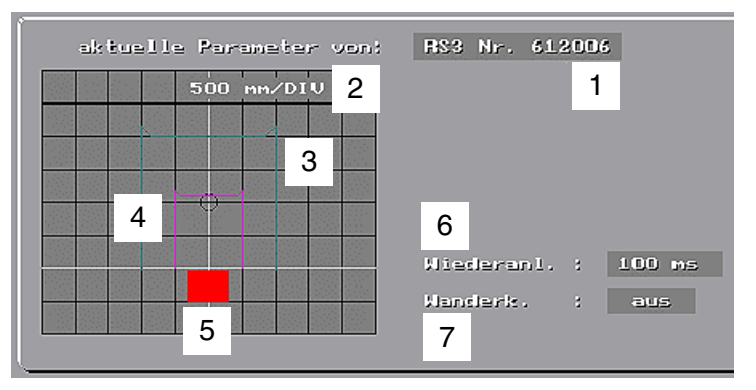

1 Zeigt, woher die angezeigten Parameter stammen:

- RS3 Nr. xxxxxx bedeutet vom angeschlossenen Gerät
- Datei xxxxxxx.RS3 von der angeführten Datei
- Benutzer geändert nach dem Ändern und Übernehmen durch den Befehl "Ja"
- 2 Auflösung des Schutzfelddiagrammes
- 3 Objektschutzfeld (türkisfarben)
- 4 Personenschutzfeld (violett)
- 5 Fahrzeugbreite (**rot**)
- 6 Wiederanlaufzeit, die im Fenster "Vorgaben" eingestellt wurde
- 7 Auswerteverfahren: aus = Standardverfahren
  - ein = mit Wanderkennung

Die Konfiguration der Distanzdatenausgabe über RS232 (zum PC) bzw. über RS485 zur Kunden-Steuerung wird im rechten Teil der Übersicht dargestellt.

| Com 2 < | wonfigurierte PC-Schnittstelle, COM1 oder COM2                                  |
|---------|---------------------------------------------------------------------------------|
|         | Winkelbereiche, aus denen Distanzdaten über die Schnittstelle ausgegeben werden |
| 4 mm <  | eingestellte Distanzauflösung                                                   |
| keine 🗸 | Bedingung für die Datenausgabe                                                  |
|         |                                                                                 |

Alle wichtigen Hinweise und Störmeldungen werden im Statusfeld des Hauptmenüs ausgegeben:

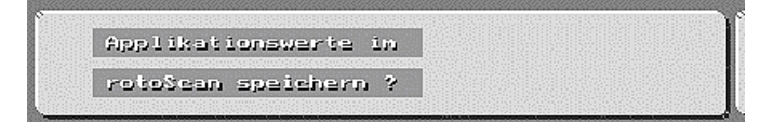

о Л

#### Hinweis!

Meldungen auf rotem Hintergrund sind Warn- oder Störmeldungen.

Bei Störmeldungen bezeichnet die erste Zeile die Art der Meldung und bei Gerätefehlern auch die Fehlernummer. In der zweiten Zeile wird der Fehler näher beschrieben.

# 4 Konfigurieren

Zur Anpassung an die persönlichen Bedürfnisse kann das Programm bezüglich Hilfetexte und Warnmeldungen konfiguriert werden.

Zum Betrieb mit dem rotoScan muß auf jeden Fall die PC-Schnittstelle eingestellt werden.

# 4.1 Fenster "PC\_Konfig."

| FB und Programs - Xonfigurabl                                                                                                    | an Berants: 6-2                  |
|----------------------------------------------------------------------------------------------------|----------------------------------|
| FS        LMS - Converting (        LMS - Converting (        LMS | Cathriel Control Control (197-2) |
| Provinsk<br>Neuslan bei Perlandeldansen :<br>Semaltestezugene Nifrezeite zeigen:                                                                                                    |                                  |
| Fragrams 2012 01-1-1227                                                                                                    |                                  |
|                                                                                                    |                                  |

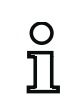

#### Hinweis!

Zum Vergleich mit den Hard- und Softwarevoraussetzungen (siehe Kapitel 2.1 und 2.2), werden links oben die Leistungsdaten Ihres PC's angezeigt.

Grundkonfiguration

*on* Nach dem ersten Start des Programmes ist die folgende Grundkonfiguration eingestellt:

- COM 2
- Warnton ein
- Hilfezeile ein

*Serielle Schnittstelle* Bei der Wahl der PC-Schnittstelle ist darauf zu achten, daß diese Schnittstelle ist darauf zu achten, daß diese Schnittstelle ist darau

- *Warnton* Bei eingeschaltetem Warnton wird bei jeder Fehlermeldung ein Piep-Ton abgegeben.
- *Hilfezeile* Bei eingeschalteter Hilfezeile wird unter der Fensterüberschrift eine kurze Funktionsbeschreibung des selektierten Bildschirmtasters ausgegeben.

# 4.2 Datei wählen

Bei verschiedenen Funktionen muß zuerst ein Dateiname definiert werden. Falls die gewünschte Datei noch nicht in der Dateiliste angezeigt wird, kann über den Taster "**Suchpfad**" das Laufwerk, der Pfad und evtl. auch der Dateiname (ohne Erweiterung) eingegeben werden. Pfadangaben sind jeweils mit einem "\" abzuschließen.

Mit den Tasten "+" und "-", bzw. durch Anklicken mit der Maus wird die gewünschte Datei selektiert.

Mit der Taste "**Bemerk. 1**" kann ein kleiner Zusatztext mit abgespeichert werden.

Mit "Ja" wird die Speicherung ausgelöst.

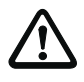

Achtung!

Bei Verwendung eines vorhandenen Dateinamens wird dieser überschrieben.

| Lesel so,                         | . Spectrezz, der D | eren eun Plei                                | rs           | Depethent   | 2.2 |
|-----------------------------------|--------------------|----------------------------------------------|--------------|-------------|-----|
| Suchofad 📋                        | D (NZ (BOR)        |                                              |              |             |     |
| . itar<br>- ita                   | DATEN1             | Free (52<br>40.32<br>40.33<br>54.95<br>54.95 |              |             |     |
| Венена, 1 Ц                       | Daten von R63 N    | ir. 408036 am                                | Nontegeort 1 | 00000000000 | 993 |
| Sgledohern An<br>Drivbatteni (803 | Baltett            |                                              |              | ),hheneb    |     |

*Fenster "Datei\_sichern"* Die Parameter im Arbeitsspeicher werden in der vorgewählten Datei gesichert.

*Fenster "Datei\_holen"* Die Parameter einer auf dem PC gespeicherten Datei werden geladen und überschreiben dabei die Parameter des Arbeitsspeichers.

# 5 Geräteparameter

# 5.1 Standardparameter

Der rotoScan RS3 ist eine universell einsetzbare Schutzeinrichtung und kann deshalb für die verschiedensten Anwendungen konfiguriert werden (Beispiele finden Sie in der Technischen Beschreibung des RS3).

Die bei der Auslieferung eingestellten allgemeinen Standardparameter finden Sie in folgender Tabelle:

| Parameter          | Standardwert                              |
|--------------------|-------------------------------------------|
|                    |                                           |
| Verfahren          | 1                                         |
| Linko Konto        | 0900 mm                                   |
|                    |                                           |
| Rechte Kante       | 2800 mm                                   |
|                    |                                           |
| Geschwindigkeit    | 1995 mm/s                                 |
| Approchzoit        | 400 mc                                    |
| Anspiechzeit       | 400 1115                                  |
| Bremsweg           | 1000 mm                                   |
|                    |                                           |
| Meßfehler          | 700 mm                                    |
| Frequenzkanal      | 1                                         |
|                    |                                           |
| Mittel aus (Scans) | 1                                         |
|                    |                                           |
| Wiederanlauf       | 100 ms                                    |
| Nachlauf           | 100 ms                                    |
|                    |                                           |
| RS3-Paßwort        | RS3LEU                                    |
| -                  |                                           |
| Personenschutzteld | Halbkreis mit r = 4,5 m                   |
|                    | Halbkreis mit $r = 0.8 m$                 |
| Objektschutzfeld   | Ansprechzeit = 400 ms                     |
|                    |                                           |
|                    | Datenausgabe kontinuierlich (keine Bedin- |
| RS232              | gung)<br>90° Distanzmaßwarta              |
|                    | (2°-Sektoren, 180°-Bereich)               |
|                    |                                           |

# 5.2 Befehl "RS3\_holen"

Bei angeschlossenem rotoScan werden die Geräteparameter automatisch geladen. Auch bei zeitweiser Unterbrechung der seriellen Schnittstelle z.B. beim Auswechseln eines Gerätes werden die Geräteparameter neu geladen.

Bei Bedarf (z.B. nach Parameteränderung durch den Bediener) können die Geräteparameter mit der Taste "**RS3\_holen**" geladen werden. Danach werden die wichtigsten Parameter in der unteren Bildhälfte als Übersicht dargestellt.

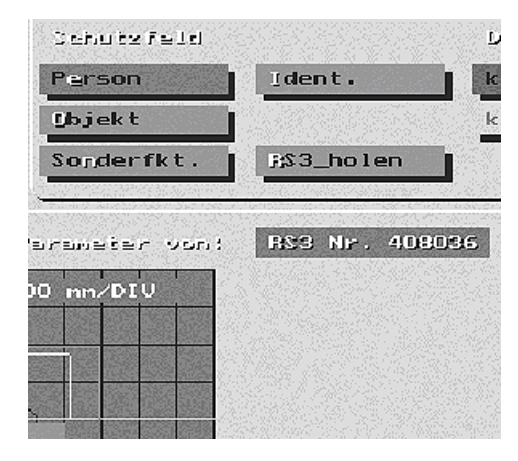

# 5.3 Fenster "Ident"

| KM19 FXF ANGEHALTEN                                |                  |
|----------------------------------------------------|------------------|
| Sanata-Idanbitikatian                              | Borocht.: 5 5    |
| L                                                  |                  |
|                                                    | ,                |
| Dermei ROS                                         |                  |
| SN=Vencion : RS3 U1.9 Stal Southy-SN Magna U1.92 J | 1.09.98          |
| Slavensdal : nicht bestueckt                       |                  |
| 806022                                             |                  |
| IB_IPPERK.                                         |                  |
| R_Benerk.                                          |                  |
| Fehlerläcke: 1. 2607 2. 2607 3. 2607               | 4. 2607          |
| 5. 2607 6. 2607 7. 2607                            | 3. 2607          |
| 9, 2607 10, 3311                                   |                  |
| Service Pear: 240 220 10 100 100 100 100 240       |                  |
|                                                    |                  |
| latztar Palitar Nr. 10: Penetarbareich 45-50*      |                  |
|                                                    | (D702) (D72-402) |
|                                                    | 10/021/078-199   |
| 1 Million Alexandre                                |                  |
| da                                                 | Alaberach 2      |
|                                                    |                  |

Im Fenster "**Ident**" werden die folgenden gerätespezifischen Daten angezeigt:

- Die Geräte-Softwareversion, die mit der Version der Kommunikationssoftware übereinstimmen sollte.
- Modul-Bestückungsstand
- Die Seriennummer, die bei allen Rückfragen angegeben werden sollte.
- Herstellerbemerkungen
- Fehlerliste: hier werden die Kodenummern der letzten Fehler (max. 12) aufgelistet. Diese Liste kann nur durch das Zurücksetzen aller Geräteparameter (siehe technische Beschreibung Seite 24) gelöscht werden.

- Das kodierte Benutzerpaßwort ("Service Pass"), für Rückfragen beim Hersteller, falls das persönliche Paßwort nicht mehr verfügbar ist.
- In der Zeile 'letzter Fehler' wird der zuletzt aufgetretene Fehler angezeigt.

# 

# 5.4 Fenster "Passwort"

Im Anlieferungszustand ist mit dem Standardpasswort "**RS3LEU**" der volle Zugriff möglich.

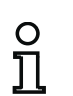

#### Hinweis!

Wenn der Sicherheitsbeauftragte sein persönliches Passwort hinterlegt hat (siehe Kapitel 5.5) kann nur noch mit diesem Passwort gearbeitet werden.

- 2 gültige Stellen berechtigen zur Änderung der nicht sicherheitskritischen Parameter
- 6 gültige Stellen berechtigen zur Änderung des Personenschutzfeldes

Die jeweilige Berechtigung wird in jedem Fenster rechts oben angezeigt.

Sollte das Passwort nicht mehr auffindbar sein, kann mit der im Fenster "Ident" erscheinenden Zahlenfolge "Service Pass" beim Kundendienst das Gerätepaßwort erfragt werden.

#### 5.5 Sonderfunktionen

In dem Fenster "**Sonder-Funktionen**" können einige spezielle Parametrierungen vorgenommen werden. Da in diesem Fenster auch Parameter verändert werden können, die das Personenschutzfeld betreffen, muß das Paßwort vor dem Aufruf dieses Fensters eingegeben werden.

| KM19.EXE ANGEHALTEN                                                                                                    | _ D ×                              |
|----------------------------------------------------------------------------------------------------|------------------------------------|
| Sander-Funktionen                                                                                                    | Bakachir.: 1 3                     |
| Amepraerozali: Dijakr-57 Hittalung uzear n Jeane<br>Zeit <u>ib; 1 400 ns Rittalans 1 scans</u><br>Hinkelveroziz trur in Sgnerrenisctionensdust)<br>Uzerzatzivij U        | Spazial -<br>Paranakar<br>Formular |
| Teach-Zeitdouer<br>Dewer/See 1 30<br>Hedultion des getenchien SF (redial, absolut)<br>Uert/Mm 1 400<br>- Redultion tradiil, vielfaches der Messunsichenheit)<br>Anzehl 1 | *                                  |
| Fensierverachmuizinseuebermachine abechalten<br>Fensier in ein                                                                                                    |                                    |
|                                                                                                    | Sahrueh 7                          |

- Zeit\_Obj.: Reaktionszeit des RS3 in Millisekunden für das Objektschutzfeld.
   Versatz: Dieser Parameter gibt den horizontalen Winkelversatz des Laserstrahls zu dem des parallelbetriebenen RS3s an, welcher im Synchronisationsmodus zur Vermeidung von gegen-
- **Dauer:** Die Zeitdauer des Teachvorgangs (10 500 sek.) ist gültig für das Teachen mit dem PC und für das Teachen mit dem Handterminal. Generell gilt - ein langer Teachvorgang vermindert die Wahr-

seitiger Beeinflussung betrieben wird.

- Generell gilt ein langer Teachvorgang vermindert die Wahrscheinlichkeit des Auftretens von Fehldetektionen.
- Wert: Die geteachte Umgebungskontur muß zur Generierung eines entsprechenden Schutzfeldes reduziert werden. D.h., es muß in radialer Richtung solange verkürzt werden, bis keine Fehldetektionen durch die Umgebungsbedingungen (statisch!) hervorgerufen werden. Prüfen: der RS3 sollte ca. 30 Min. lang keine Fehldetektionen melden.
- Anzahl: Der vom RS3 ermittelte Wert für die Meßunsicherheit (beim Messen auf die Umgebung) wird hier als Reduktionswert verwendet. Dazu kann die Anzahl der Werte eingegeben werden (Schutzfeld prüfen! s.o. Schalter: "Wert").
- **Fenster:** Mit diesem Schalter kann die Fensterverschmutzungsüberwachung ausgeschaltet werden (Gefahr beim Personenschutz, da mit zunehmender Verschmutzung dunkelfarbige Stoffe nicht mehr erkannt werden!).
- Mittel aus: Die Mittelung der Meßwerte über mehrere Scans ist an die Ansprechzeit gekoppelt. D.h., ist eine Ansprechzeit von 200 ms und ein Mittel von "1" eingestellt, beträgt die Ansprechzeit 200 ms. Wird eine Mittelung über 3 Scans gewählt, beträgt die Ansprechzeit 600 ms.
- Formular: Einstellung von speziellen Parametern (siehe Bild oben)

*Spezialparameter* Unter sk-Parameter "**Parameter 1**" kann die Anzahl der Sektoren (0,25°) eingestellt werden, die zur Detektion der Objekte belegt sein müssen.

> Der Parameter 1 sollte nicht höher als "**3**" eingestellt werden, da sonst die Detektion von kleineren Objekten (ab 70 mm Durchmesser, 1,5%-Remmissionsgrad) bis zu einer Reichweite von max. 4,5 m im "**Personenschutzfeld**" und "**Objektschutzfeld**" nicht mehr gewährleistet ist (Standardeinstellung ist "**1**"; Breite eines 0,25°-Sektors in 4,5 m beträgt ca. 20 mm).

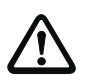

#### Achtung!

Bei einer falschen Eingabe des o.g. Parameters kann ein Sicherheitsrisiko entstehen; sodas z.B. eine Person nicht rechtzeitig detektiert wird.

# 5.6 Fenster "Abfrage für Personenschutzfeld"

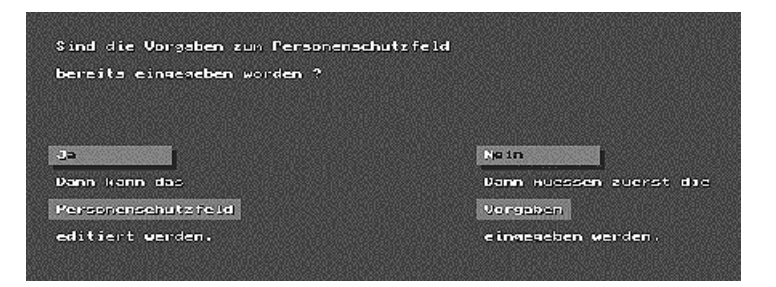

Das Fenster "**Abfrage**" dient nur zur Verzweigung zum Personenschutzfeld bzw. zur Eingabe der Vorgaben.

Im Fenster "**Vorgaben**" wird aus den Applikationswerten (Fahrzeugbreite, Geschwindigkeit usw.) ein Mindestschutzfeld berechnet um sicherzustellen, daß das Personenschutzfeld nicht zu klein ausgelegt werden kann. Außerdem kann hier auch die Wiederanlaufart, das Auswerteverfahren und das persönliche Paßwort definiert werden.

# 5.7 Fenster "Vorgaben"

| KM19.EXE - ANGEHALTEN                                                                                                    |              |
|----------------------------------------------------------------------------------------------------|--------------|
| Appliketionswerte eintregen                                                                                                    | Berecht.: 18 |
| Verfahren 1 1 Min.Schutzfeld                                                                                                    | 200          |
| Anso. Zeit 400 MS<br>Nittol_ous 1 scene                                                                                                    |              |
| Li_Kante    100 mm<br>Be_Kante    100 mm<br>Geschwind.    300 mm/s                                                                                                    |              |
| Brensveg  1LU  min    Nachlauf  0  ms    Necsfehler  100  min                                                                                                    |              |
| Kiederanl.()  100 ms    RS3_Passw.  Image: state state |              |
|                                                                                                    | Abbruch ?    |

#### *Mindestschutzfeld* Zur Einhaltung von sicherheitskritischen Mindestwerten müssen im Fenster "Vorgaben" die applikationsspezifischen Daten eingegeben werden. Aus diesen Applikationswerten berechnet das Programm das Mindestschutzfeld für den Personenschutz.

Das Mindestschutzfeld (SF-Tiefe) ist durch die Abmessungen der gefahrbringenden Maschinenteile und deren Geschwindigkeit vorgegeben und wird nach der folgenden Formel berechnet:

| Schutzfeldtiefe = | Geschw × (Ansprechzeit + | Nachlaufzeit + Bremsweg | $(x) \times 1, 1 + Messfehler$ |
|-------------------|--------------------------|-------------------------|--------------------------------|
|-------------------|--------------------------|-------------------------|--------------------------------|

| Wert            | Bedeutung                                                                                                    |
|-----------------|----------------------------------------------------------------------------------------------------|
| Geschwindigkeit | maximale Fahrzeuggeschwindigkeit (max. zulässige Geschwindigkeit: 2,5 m/s) oder Zutrittsgeschwindigkeit von 1,6 m/s bei der Bereichsabsi-<br>cherung                                                                                                    |
| Ansprechzeit    | Die Ansprechzeit des rotoScan RS3 setzt sich aus folgender Formel<br>zusammen: Ansprechzeit = AnzahlScans × 100ms × MittelScans .<br>Beispiel:<br>Das Schutzfeld soll schalten, wenn 4 Scans nacheinander im Mittel 2x<br>belegt waren. Dafür muß für die "Anzahl der Scans" 4 (x 100 ms Scan-<br>rate des RS3) und für "Mittel aus Scans" 2 eingegeben werden.<br>Aus der oben aufgeführten Formel resultiert eine Ansprechzeit von<br>800 ms. |
| Nachlaufzeit    | Reaktionszeit der Steuerung                                                                                                    |
| Bremsweg        | zurückgelegter Weg von der Betätigung der Bremse bis zum Stillstand des Fahrzeugs                                                                                                    |
| Meßfehler       | Schutzfeldzuschlag                                                                                                    |
| Faktor 1,1      | pauschaler Zuschlag zur Berücksichtigung eines möglichen Bremsenver-<br>schleißes                                                                                                    |

Die Mindesttiefe bei der Bereichsabsicherung errechnet sich wie folgt:

 $Schutzfeldtiefe = 1, 6 \times (Ansprechzeit + Nachlaufzeit + Bremsweg) \times 1, 1 + Messfehler$ 

Die maximal mögliche Tiefe eines Rechteckschutzfeldes wird bei gegebenem seitlichem Abstand durch die maximale Reichweite begrenzt und berechnet sich nach der Formel:

 $maxTiefe = \sqrt{(maxReichweite^2 - Kantenabstand^2)}$ 

| Wert          | Bedeutung                                                                                 |
|---------------|-------------------------------------------------------------------------------------------|
| maxTiefe      | maximal mögliche Schutzfeldtiefe                                                          |
| maxReichweite | maximale Reichweite von 4,5 m                                                             |
| Kantenabstand | Abstand des Sensors zur Kante des Gefahrenbereichs (z.B. beim Fahrzeug die Fahrzeugkante) |

Das berechnete Mindestschutzfeld wird als rote Kontur angezeigt, wobei der Bremsweg und der Reaktionsweg gelb angedeutet werden.

- *Mittel aus* Die Mittelung der Meßwerte über mehrere Scans ist an die Ansprechzeit gekoppelt. D.h., ist eine Ansprechzeit von 200 ms und ein Mittel von "1" eingestellt, beträgt die gesamte Ansprechzeit 200 ms. Wird eine Mittelung über 3 Scans gewählt, beträgt die gesamte Ansprechzeit 600 ms.
- Verfahren Hier können unterschiedliche Auswertungen der Meßwerte programmiert werden.
  - Verfahren "1": Bei diesem Verfahren wird der Meßwert pro Sektor mit den programmierten Schutzfeldkonturen verglichen. Sind die Meßwerte über die Dauer der Ansprechzeit innerhalb der Schutzfeldkontur, werden die Ausgänge gesetzt.
  - Verfahren "2": Dieses Verfahren wird hauptsächlich bei schienengebundenen Fahrzeugen eingesetzt. (siehe technische Beschreibung).
  - Verfahren "5": Die Auswerteverfahren "5" und "6" haben den Vorteil, daß z.B. auch glänzende Objekte sicher detektiert werden können. Beide Verfahren überwachen eine Referenzfläche (z.B. Boden,...) mit einstellbaren Toleranzwerten. Wird nun in einem Sektor eine andere Entfernung gemessen, schaltet das Schutzfeld auf "belegt".

Bei dem Verfahren "5" kann ein Bereich radial überwacht werden. D.h., daß es nicht unbedingt nur eine Fläche sein muß, sondern auch ein Raum überwacht werden kann.

- Verfahren "6": Bei diesem Verfahren wird eine Referenzfläche überwacht. Über den Befehl "ausblenden" wird die Fläche begrenzt. Für diese beiden Verfahren liegt eine detaillierte Beschreibung im Stammhaus vor.
- *Frequenzkanal* Haben Sie mehrere rotoScans nebeneinander im Einsatz, kann es zu einer Meßwertverfälschung durch gegenseitige Beeinflussung der Geräte kommen. Um dies zu vermeiden sollten Sie benachbarte Geräte auf unterschiedlichen Frequenzkanälen betreiben. Sie können aus bis zu 5 Kanälen wählen.

*Wiederanlauf* Bei der Einstellung "**100 ms**" werden die Ausgangskontakte freigegeben, sobald das Personenschutzfeld für mindestens 100 ms frei ist.

Bei verschiedenen Applikationen darf das Personenschutzfeld nur durch externe Betätigung wieder freigegeben werden. Dazu muß die Einstellung "**manuell**" verwendet werden.

*Gerätepaßwort* Um ein unberechtigtes Überschreiben von sicherheitskritischen Parametern zu verhindern, muß der Sicherheitsbeauftragte ein persönliches, sechsstelliges Paßwort definieren und über den Taster "**RS3\_Passw.**" eingeben.

#### 5.8 Schutzfelder definieren

Die beiden Schutzfelder können in den Fenstern "**Person**" bzw. "**Objekt**" vermessen, geändert oder neu gezeichnet werden.

Im RS3 werden Meßwerte in 0,25°-Winkelschritten gemessen und ausgewertet. Dazu wird die Auflösung des Personenschutzfeldes im RS3 durch Interpolation der 2°-Eckpunkte auf 0,25° erhöht. Die 2°-Eckpunkte einer vorhandenen Schutzfeldkontur können bezüglich x-, y- und radialem Abstand und Winkel zum Sensor vermessen werden. (siehe Kapitel 3.3).

Mit der Maus wird der gelbe Markierungskreis verschoben, der sich auf der Kontur um jeweils einen Sektor (2°) weiterbewegt.

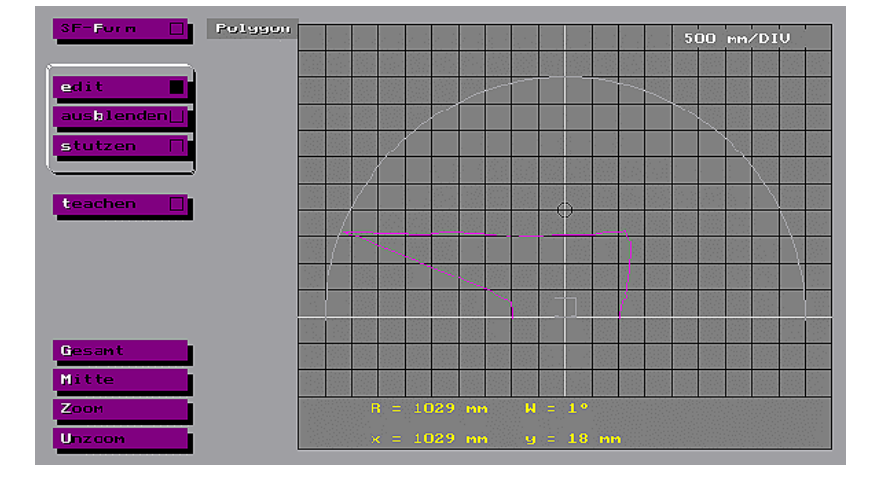

Durch Anklicken kann die Darstellung aufgefrischt werden.

Zum Einstellen des Diagrammausschnittes (Zoom) siehe Kapitel 3.3.

#### 5.8.1 Schutzfeld-Form

Vor dem Editieren eines Schutzfeldes sollte mit dem Schalter "**SF\_Form**" die Vorentscheidung zur gewünschten Schutzfeldform getroffen werden.

In der Stellung "Polygon" können Polygonschutzfelder bearbeitet oder erstellt werden.

Bei Stellung "**Rechteck**" wird die Schutzfeldkontur immer auf ein Rechteck zurückgeführt und mit den Zahlenwerten von: "Links\_mm", "Rechts\_mm" und "Vorne\_mm" beschrieben.

Die nachfolgenden Auswahlschalter bieten verschiedene Möglichkeiten ein Schutzfeld zu bearbeiten.

# 5.8.2 Polygon-Schutzfeld editieren

Mit Hilfe des Mauscursors kann ein Konturpunkt angefahren und durch Bestätigung (Return oder linke Maustaste) als Linienanfang fixiert werden. Danach wird der Cursor zum Linienende hin verschoben, wobei ein gelber Faden aufgespannt wird, der die mögliche neue Linie zeigt. Durch Bestätigung wird diese Linie als neuer Konturabschnitt übernommen.

Mit einem Doppelklick an den Eckpunkten können zusammenhängende Linien gezeichnet werden.

Durch die Betätigung des Schalters "**teachen**" kann ein von der momentanen Umgebung geformtes Schutzfeld (Polygon-Form) eingeteacht werden (siehe auch technische Beschreibung). Der Teachvorgang kann im Fenster "**Sonderfunktionen**" parametriert werden (die Parameter gelten auch für das Teachen mit dem Handterminal).

#### 5.8.3 Rechteck-Schutzfeld editieren

Beim Editieren eines Rechteckschutzfeldes (SF\_Form = Rechteck) kann mit dem Mauscursor die Konturecke bestimmt werden, und zwar die

- linke vordere Ecke, wenn sich der Cursor in der linken Diagrammhälfte befindet
- rechte vordere Ecke, wenn sich der Cursor in der rechten Diagrammhälfte befindet.

Befindet sich der Eckpunkt zu nahe oder außerhalb der gelben Begrenzungskontur, wird dieser Bereich rot markiert und die Fehlermeldung "**Rechteck**schutzfeld zu groß" ausgegeben.

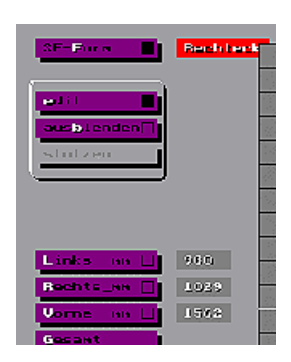

Mit den Schaltern "Links\_mm", "Rechts\_mm" und "Vorne\_mm" können die Schutzfeldabmessungen über die Tastatur eingegeben werden.

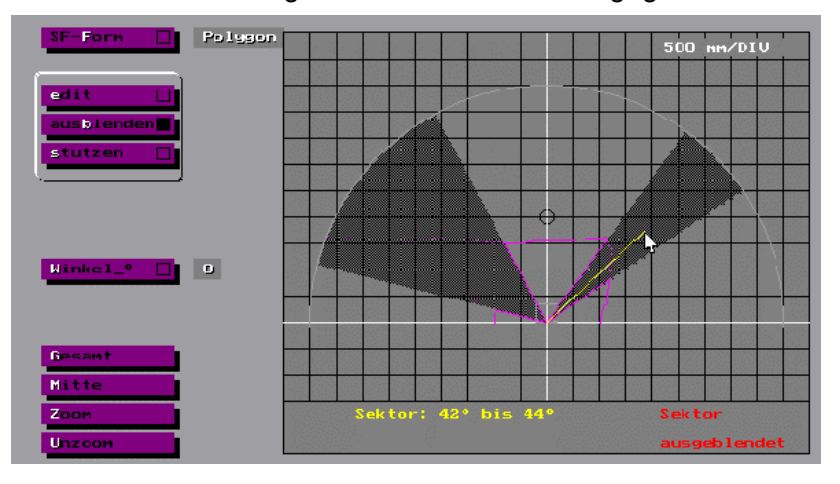

#### 5.8.4 Sektoren ausblenden

Nach Betätigung des Schalters "**ausblenden**" können einzelne oder zusammenhängende Sektoren ausgeblendet werden.

Dazu wird der Mauscursor zum gewünschten Sektor bewegt. Durch die Bestätigung wechselt die Farbe der gelben Hilfslinie auf **Rot** und markiert damit den Anfang des auszublendenden Bereiches.

Der Cursor wird nun in Winkelrichtung verschoben und spannt eine schwarz schraffierte Fläche auf, die die auszublendenden Sektoren markiert. Dieser Sektorbereich wird durch Bestätigung fixiert und das Schutzfeld ist damit in diesem Bereich ausgeblendet (r = 0).

Befindet sich der Cursor im ausgeblendeten Bereich, wird das (im Diagramm rechts unten) durch die Warnmeldung "**Sektor ausgeblendet**" signalisiert.

Das Wiedereinblenden von ausgeblendeten Sektoren erfolgt durch erneutes Markieren:

- Sektor anfahren und bestätigen
- Sursor ziehen (schwarze Fläche wird durch dunkelgraue Fläche überdeckt)
- ♦ bestätigen

Mit dem Schalter "Winkel\_°" können Bereiche durch Tastatureingabe erfolgen.

- ♦ Winkelwert eingeben
- Seingabe bestätigen (Return)
- Setup Ausblend-Anfang bestätigen (Return)
- 🕏 zweiten Winkelwert eingeben
- Singabe bestätigen (Return)
- Setup Ausblend-Ende bestätigen (Return)

#### 5.8.5 Schutzfeld stutzen

In der Auswahlstellung "**stutzen**" kann ein Schutzfeld mit den Schaltern "Links\_mm", "Rechts\_mm" und "Vorne\_mm" auf einen festen Wert begrenzt werden.

Dazu über den entsprechenden Schalter einen Begrenzungswert eingeben und bestätigen.

#### 5.8.6 Personen-Schutzfeld programmieren

Für die Programmierung des Personenschutzfeldes ist das sechsstellige Paßwort erforderlich.

Nach der Bestätigung mit "**Ja**" erscheint das Schutzfeld nochmals in einem Kontrollfenster.

Stimmt die Kontrollanzeige (roter Hintergrund) mit den gewünschten Werten überein, mit "Ja" bestätigen. Danach wird die eingestellte Schutzfeldkontur als Referenzschutzfeld im rotoScan gespeichert.

*Objekt-Schutzfeld* Für die Erkennung allgemeiner Objekte kann ein Objektschutzfeld bis zu einem max. Radius von 15 m definiert werden.

Sestehendes oder neues Schutzfeld zeichnen und mit "Ja" bestätigen.

#### $f(t),f(t)) \in (T_{t}, t_{t})_{t \in [t_{t}]} \to (t_{t})_{t \in [t_{t}]}$ . The large transition Beiner Frit I. K. An in Crosses on gr de continue de min 50mm 7 9,6 kB ess. Anne 📕 dign\_01,9855 11.4 kU 57,6 RU 115 KH ---- Bodingung u tato Loogaan ta Ream person\_da T ال ماد المدردان linkalací loach 0.20 Einstellung in Brimung 9 30 sebruch

5.9 Fenster "Konfig. 232"

Die Ausgabe der Distanzdaten über eine serielle Schnittstelle hat keinen Einfluß auf die Schutzfeldfunktion und wird nur für zusätzliche, externe Auswertungen benötigt.

*Auflösung* Im Standardfall werden die Meßwerte in zwei Bytes übertragen um eine maximale Abstandsauflösung von 4 mm zu erreichen.

Zur Reduzierung der Übertragungszeit kann auf "**Min 60 mm**" und damit auf Einbyteübertragung umgeschaltet werden.

Winkelbereich Durch Anklicken mit der Maus können Teilbereiche selektiert werden.

Dabei können beliebige Segmente kombiniert werden. Segment 1 - 18 dient zur Übertragung von 1/4°-Meßwerten, Segment 20 - 24 für 2°-Meßwerte.

Ausgabebedingung Für Überwachungszwecke kann es sinnvoll sein nur dann Daten auszugeben, wenn ein entsprechendes Schutzfeld verletzt wird. Dazu kann die Bedingung "Person\_da" oder "Objekt\_da" eingeschaltet werden.

# 6 Umgebungskontur darstellen

# 6.1 Fenster "Einstellen"

Bevor die aktuellen Distanzmeßwerte permanent als Kontur ausgegeben werden, kann im Fenster "**Einstellen**" der Bildausschnitt definiert werden. Dazu wird eine Momentaufnahme einer Kontur angezeigt.

Optional können die Schutzfelder eingeblendet werden.

Bei Übertragung von Winkelbereichen mit unterschiedlicher Auflösung muß die anzuzeigende Auflösung ausgewählt werden.

Die Einstellungen zur Ansicht der Scannermeßwerte im Fenster "**Darstellen**" (s.u.) können in diesem Fenster am linken Rand des Fensters vorgenommen werden.

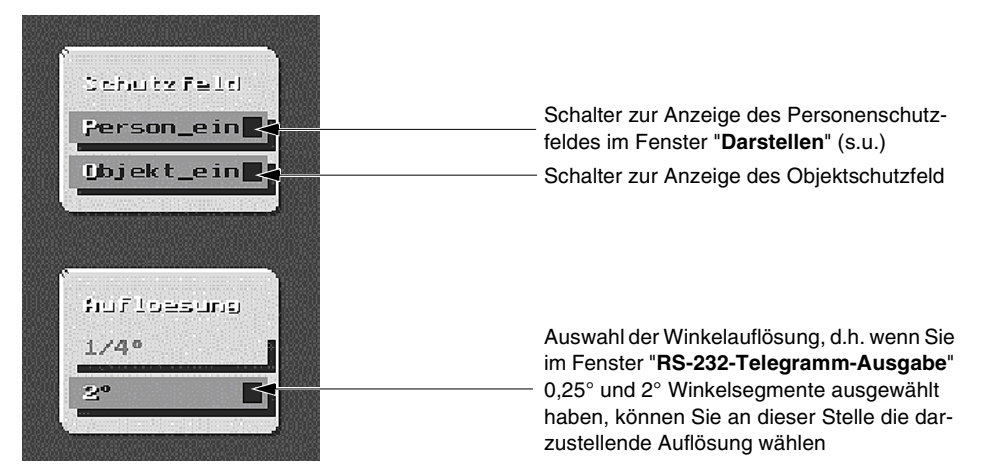

Durch die Betätigung des "**Ja**"-Schalters am unteren Rand des Fensters wird zum Fenster "**Darstellen**" weitergeschaltet.

# 6.2 Fenster "Darstellen"

In diesem Fenster werden die Meßwerte mit der im Fenster "**Einstellen**" (s.o.) gewählten Ansicht zyklisch angezeigt.

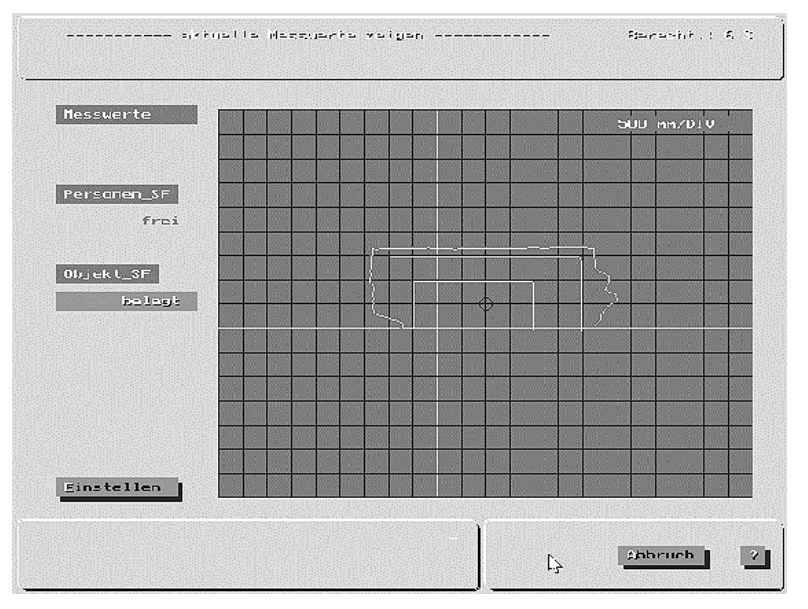

Für die eingeblendeten Schutzfelder wird im oberen linken Bereich des Fensters der Schutzfeldstatus angezeigt.

Zur Veränderung des Diagrammausschnittes oder zum Ausmessen einer Momentaufnahme kann mit dem Taster "**Einstellen**" zum vorigen Fenster zurückgeblendet werden.

# 6.3 Fenster "Darstellen" im Demonstrationsmodus

Zur Demonstration der Funktionsweise der Kommunikationssoftware (ohne rotoScan), kann diese in einen Demonstrationsmodus versetzt werden. D.h., die Meßdaten, die normalerweise bei angeschlossenem Gerät über die serielle Schnittstelle zum PC gesandt werden, kommen nun von der Festplatte aus der Datei "**DEMO.RS3**". Die Kommunikationssoftware schaltet automatisch bei nicht angeschlossenem RS3 und gleichzeitigem Vorhandensein der Datei "**DEMO.RS3**" (im Arbeitsverzeichnis) in den Demonstrationsmodus. Dabei ändert sich im Fenster "**Hauptmenue**" die Beschriftung des Schalters "**darstellen**" in "**Darst.<Demo>**". Die Funktion dieses Schalters ist weitgehend gleich wie die des Schalters "**darstellen**" (s.o. Abs. 6.2).

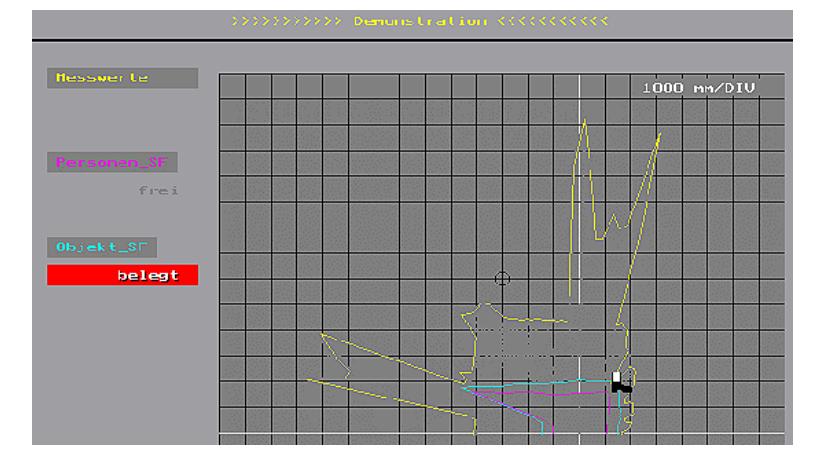

Im Fenster "**darstellen**" gibt es dann noch zusätzlich die Möglichkeit, ein virtuelles Objekt (einen Stiefel) mit der Maus in das vorher eingegebene Schutzfeld (Personen- und Objektschutzfeld auf dem Bildschirm) hinein zu bewegen und dabei die Meldungen (s.o.) mit der jeweiligen Änderung des Meßfeldes zu demonstrieren. Die Einstellungen zur Darstellung der Meßwerte werden im Abs. 6.1. beschrieben. Bei der Programmierung der Schutzfelder wird wie beschrieben (siehe Kapitel 5.7 und 5.8) verfahren. Da eine Quittierung vom RS3 fehlt, müssen die Warnmeldungen beim Abspeichern der Schutzfelder ignoriert werden. Die Schutzfelddaten werden nur in der Kommunikationssoftware intern abgelegt.

# 7 Distanzdaten speichern und auswerten

#### 7.1 Fenster "Speichern"

Über das Fenster "Dateiauswahl" (siehe Kapitel 4.2) gelangt man zum Fenster "**Speichern**", in dem RS3-Meßwerte solange eingelesen und in die vorgewählte Datei gespeichert werden, bis der Vorgang durch den Befehl "**Abbruch**" beendet wird.

#### 7.2 Fenster "Auswerten"

| Auswertung  | der Datei: DATEN1    | Bereeht.; 6 S      |
|-------------|----------------------|--------------------|
|             |                      |                    |
| 57 Seans    |                      | 500 mm/DTU         |
| 97 Werte    |                      |                    |
| 1 tirad     |                      |                    |
|             |                      |                    |
| 3252 MM Hax |                      |                    |
| 3236 Hm Hit |                      |                    |
| 3216 mm Him |                      | 7                  |
|             |                      |                    |
| 6 mm Sier   |                      |                    |
|             |                      |                    |
|             |                      |                    |
| (jesan l    |                      |                    |
| jjitte      |                      |                    |
| Zoon        | R = 3236 mm          |                    |
|             | × = 3235 mm          | и = 56 им Обј = 57 |
|             |                      | T                  |
|             | Nerge-Serier Weenten | Babruch 3          |

Nach dem ersten Durchlauf werden die Min-, Max- und Mittelwertkontur dargestellt.

*Sektorauswertung* Durch Anklicken eines Konturpunktes werden die statistischen Daten dieses Sektors auf der linken Seite ausgegeben.

#### 7.3 Format der gespeicherten Daten

Die Daten werden als Text-File abgespeichert.

Nach kurzen Bemerkungen in Klartext folgen die Programm- und Geräteparameter. Die Meßdaten werden so abgelegt, wie sie im Telegramm vom rotoScan zum PC übertragen wurden (siehe Handbuch Kap. 11).

Jeder Scan wird zusätzlich durch den Text "===Scan===" und der laufenden Scan-Nr. getrennt.

```
Beispiel
   Leuze electronic
   -----
   Konfigurationsdaten und RS3-Parameter
   *****
   Parameter von
                     : RS3 Nr. 411002
   mit der Berechtigung : 6
   gesp. mit KM-Version : KM18 Klartextinformation
   Programmpfad
                     : C: \setminus KM \setminus
   Messdateipfad : C:\KM\TEST2.RS3
   Serielle Schnittstelle: COM2
   ******
   --- Param Teil 10: ---
   - -
   999
                                  Parameterliste
   999
   ---Ende der Parameterliste ---
                                  _____
   ===Scan===
                                  Beginn der Meßdaten
                                  mit Scan Nr. 1
   1
   \odot
                                  (STX)
   é
                                  (Datenart + 128)
                                  (Länge + 128)
   i
   ä
                                  :
   ë
                                  :
   ä
                                  Nutzdaten
   è
                                  :
   ä
                                  :
                                  :
                                  :
                                  :
   É
                                  (Statusbyte)
                                  (Segment-Nr.)
   ÿ
   (Prüfbyte)
                                  (ETX)
   v
                                  ===Scan===
                                  (Scan Nr. 2)
   2
```

# 8 Hilfe

Für die deutschsprachige Version ist ein Hilfetext verfügbar, der menübezogen aufgerufen werden kann.

# 8.1 Hilfe verwenden

Den Bildschirmschalter, zu dem Hilfe gewünscht wird mit der mittleren Maustaste anklicken oder über "F1" oder "?" aufrufen.

Befindet sich der Mauspfeil auf keiner Bildschirmtaste, wird eine allgemeine Hilfe zum aktuellen Fenster angeboten.

| (JJJFEBEN: 20 | :<br>F_Ausuerten                                           |
|---------------|------------------------------------------------------------|
|               |                                                            |
|               |                                                            |
| Naetrend der  | Meldung "bille warten", werden aus den Messwerten der ang  |
| zeigten Date  | i die Konturen berechnet.                                  |
| Nachden die   |                                                            |
|               | Naxinalkontur (tuerkis)                                    |
|               | Nittelwertk, Golad)                                        |
|               | Ninimalkontur (Dielett)                                    |
| dargestellt s | sind, kann mit der Maus ein Punkt auf der Nittelwertkontur |
| markiert E ve | armessen] werden.                                          |
|               |                                                            |
| Durch Anklie  | en mit der linken Maustaste I RETURN 1.                    |
| wird ein Sek  | tor [ Sektor ] markiert und ausgewertet. [ Statistik ]     |
|               |                                                            |
|               |                                                            |
|               |                                                            |
|               |                                                            |
|               |                                                            |
|               |                                                            |
|               |                                                            |
| vermessen     | RETURN Sektor Statistik                                    |

Unter dem angebotenen Hilfetext sind je nach Thema weitere Suchbegriffe aufgeführt, die mit der Maus angeklickt werden können.

# 8.2 Fehlersuchdiagramm

| Beschreibung                                                                                                    | mögliche Ursache(n)                                                  | Behebung                                                      |  |  |
|----------------------------------------------------------------------------------------------------|----------------------------------------------------------------------|---------------------------------------------------------------|--|--|
| Allgemeine Fehler                                                                                                    |                                                                      |                                                               |  |  |
| Mauszeiger springt über den<br>Bildschirm                                                                                                    | RS3-Daten werden an die<br>Maus-Schnittstelle übertragen             | PC-Schnittstelle für<br>RS3-Daten wechseln                    |  |  |
|                                                                                                    | Verbindung RS3 - PC                                                  | Schnittstelle überprüfen                                      |  |  |
| Übertragungsfehler                                                                                                    | Falsche Schnittstelle                                                |                                                               |  |  |
| "Kein Telegramm empfan-<br>gen"                                                                                                    | RS3 ausgeschaltet                                                    | RS3 einschalten                                               |  |  |
| 9011                                                                                                    | Bedingung bei Datenaus-<br>gabe gesetzt                              | Datenausgabe im Fenster<br>" <b>Konfig 32</b> " prüfen        |  |  |
| Standby-Betrieb                                                                                                    | RS3-Eingang " <b>aktiv</b> " ist nicht beschaltet                    | Pin X1-14 mit Pin 2 (+U <sub>B</sub> ) ver-<br>binden         |  |  |
| Fehler bei der Funktion "Dar                                                                                                    | rstellen"                                                            |                                                               |  |  |
| Im Fenster " <b>Einstellen</b> " wird<br>keine Kontur dargestellt                                                                                                 | Es wurde kein Datenausgabe-<br>segment eingestellt.                  | Im Fenster " <b>Konfig 232</b> " ein<br>Segment programmieren |  |  |
| Im Fenster " <b>Darstellen</b> " wird<br>keine Kontur angezeigt und<br>die Meldung " <b>Datenausg. nur</b><br><b>bei Schutzfeldverletz.</b> " wird<br>ausgegeben. | Bedingung bei Datenaus-<br>gabe gesetzt                              | Datenausgabe im Fenster<br>"Konfig 32" prüfen                 |  |  |
| Im Fenster " <b>Darstellen</b> "                                                                                                    | Es wird nur ein Teilbereich<br>übertragen.                           | Datenausgabe im Fenster<br>" <b>Konfig 32</b> " prüfen        |  |  |
| erscheint nur eine Teilkontur.                                                                                                    |                                                                      | Auflösung im Fenster " <b>Ein-<br/>stellen</b> " prüfen       |  |  |
| Die Kontur wird nur sehr lang-                                                                                                    | Der PC ist zu langsam.                                               | PC-Daten im Fenster<br>PC-Konfig" prüfen+                     |  |  |
| sam aufgebaut.                                                                                                    | Es wurden zu viele Segmente für Datenausgabe gewählt.                | Fenster "Konfig 32"                                           |  |  |
| Fehler bei der Funktion "Dat                                                                                                    | ei wählen"                                                           |                                                               |  |  |
| Meldung " <b>Keine Datei vor-</b>                                                                                                    | Der angegebene Pfad ist<br>nicht vorhanden.                          | Vergeben Sie andere Pfad-<br>bzw. Dateinamen.                 |  |  |
| handen" erscheint.                                                                                                    | Die angegebene Datei ist<br>nicht vorhanden.                         |                                                               |  |  |
| Fehler bei der Funktion "Auswerten"                                                                                                    |                                                                      |                                                               |  |  |
| Meldung "Zu wenig Scans vorhanden" erscheint.                                                                                                    | Die Datei enthält nur Parame-<br>ter.                                | Speichern Sie die Datei neu.                                  |  |  |
| Es wird nur eine Teilkontur                                                                                                    | Es werden nur Teilbereiche<br>übertragen.                            | Üherprüfen Sie die Datei mit                                  |  |  |
| angezeigt.                                                                                                    | Die Aufzeichnung erfolgte mit<br>einer älteren Programmver-<br>sion. | "Datei_holen"                                                 |  |  |

| Beschreibung                                                                  | mögliche Ursache(n)                                        | Behebung                                                                                                  |  |  |  |
|-------------------------------------------------------------------------------|------------------------------------------------------------|----------------------------------------------------------------------------------------------------|--|--|--|
| Fehler bei der Funktion "Schutzfeld programmieren"                            |                                                            |                                                                                                    |  |  |  |
| Das Mindest-SF ist zu groß.                                                   | Falsche Vorgaben wurden<br>hinterlegt                      | Fenster "Vorgaben" prüfen                                                                                 |  |  |  |
| Das Edit-Fenster " <b>Person</b> "<br>läßt sich nicht aufrufen.               | Die Wanderkennung ist einge-<br>schaltet.                  | Wanderkennung im Fenster<br>" <b>Vorgaben</b> " eventuell aus-<br>schalten                                |  |  |  |
| Beim Programmieren<br>erscheint die Warnmeldung<br>" <b>Passwort fehlt</b> ". | Sie haben nicht die erforderli-<br>che Berechtigungsebene. | Geben Sie das Passwort der<br>notwendigen Berechtigungs-<br>ebene im Fenster " <b>Pass-</b><br>wort" ein. |  |  |  |

Treten andere, nicht beschriebene Fehler auf bzw. lassen sich die Probleme nicht von Ihnen beheben, wenden Sie sich bitte an den LEUZE-Kundendienst.

# 8.3 RS3-Fehlercode

Bei einer Gerätestörung wird anstelle der Distanzdaten der Gerätestatus mit dem Fehlercode ausgegeben.

| Fehler-Nr.                        | Fehlerbeschreibung                         | Fehlerbehebung                                                                                             |  |  |
|-----------------------------------|--------------------------------------------|----------------------------------------------------------------------------------------------------|--|--|
| Geräteinterne Fehler              |                                            |                                                                                                    |  |  |
| 401                               | Motordrehzahl zu klein                     | Kontrollieren Sie die Betriebsspan-<br>nung des RS3 oder trennen Sie das<br>Gerät vom Netz und schalten es |  |  |
| 402                               | Motordrehzahl zu groß                      |                                                                                                    |  |  |
| 421                               | Nenndrehzahl nicht erreicht                | danach wieder ein.                                                                                         |  |  |
| Fehler der Geräte-Initialisierung |                                            |                                                                                                    |  |  |
| 1528                              | Gerätespannung außerhalb der Tole-<br>ranz | Trennen Sie den RS3 vom Netz und schalten ihn wieder ein.                                                  |  |  |
| 1530 1533                         | Fensterbereiche 1 - 4 verschmutzt          | Laserfenster reinigen                                                                                      |  |  |
| 1535                              | Referenzwert-RK (Wert zu groß)             | Kontaktieren Sie den<br>LEUZE Kundendienst                                                                 |  |  |
| 1536                              | Referenzwert-RK (Wert zu klein)            |                                                                                                    |  |  |
| Fehler im Meßbetrieb              |                                            |                                                                                                    |  |  |
| 2518 2525                         | Gerätespannung außerhalb der Tole-<br>ranz | Trennen Sie den RS3 vom Netz und schalten ihn wieder ein.                                                  |  |  |
| 2600 2614                         | Nulldistanzmessung                         | Vermeiden Sie starke Fremdlichtein-<br>strahlung bzw. eine gegenseitige<br>Beeinflussung mehrerer RS3.     |  |  |

| Fehler-Nr.              | Fehlerbeschreibung                              | Fehlerbehebung                                                                                     |  |
|-------------------------|-------------------------------------------------|----------------------------------------------------------------------------------------------------|--|
| 3310 3313               | Fensterbereiche 1 - 4 verschmutzt               | Laserfenster reinigen                                                                              |  |
| 3328 3331               | keine Detektion in den Bereichen 1 - 4          | Kontrollieren Sie die Fensterbereiche<br>auf Manipulation durch Abdecken.                          |  |
| 3333                    | Gerätetemperatur außerhalb der<br>Toleranzwerte | Überprüfen Sie die Umgebungstem-<br>peratur.                                                       |  |
| Fehler im Dialogbetrieb |                                                 |                                                                                                    |  |
| 4007 / 4008             | falsches Paßwort                                | Geben Sie ein gültiges Paßwort ein                                                                 |  |
| 4009 4099               | Übertragungsfehler                              | Kontrollieren Sie die Beschaltung der<br>Schnittstellen bzw. die Verbindung<br>des RS3 mit dem PC. |  |
| 4505                    | Objektschutzfeld zu klein                       | Überprüfen Sie die Parameter für das<br>Objektschutzfeld.                                          |  |
| 4506                    | Objektschutzfeld zu groß                        |                                                                                                    |  |
| 4507                    | Distanz zu groß                                 | Sie haben den maximalen Scanra-<br>dius (15 m) überschritten. Ändern Sie<br>die Konfiguration.     |  |
| 4508 4599               | Objektschutzfeld                                | Überprüfen Sie die Parameter für das<br>Objektschutzfeld.                                          |  |
| 5002                    | Schutzfelder zu klein                           | Überprüfen Sie die Parameter der                                                                   |  |
| 5003                    | Schutzfelder zu groß                            | Schutzfelder.                                                                                      |  |
| 5004 5099               | Parameterprüfung                                | Überprüfen Sie die Parameter des RS3.                                                              |  |

Treten andere Fehlercodes auf bzw. lassen sich die Probleme nicht beheben, wenden Sie sich bitte an den LEUZE-Kundendienst.

# Leuze electronic

Leuze electronic GmbH + Co. Postfach 11 11, D-73277 Owen/Teck Tel. (07021) 5730, Fax (07021) 573199 E-mail: info@leuze.de http://www.leuze.de

# **Vertrieb und Service**

#### Α

Ing. Franz Schmachtl KG Postfach 362, A-4021 Linz/Donau Tel. Int. + 43 (0) 732/7646-0 Fax Int. + 43 (0) 732/785036 E-mail: office.linz@schmachtl.at

#### ARG

Neumann SA. Calle 55 N° 6043 (ex Buenos Aires 945) 1653 Villa Ballester Provinz Buenos Aires, Argentina Tel. Int. + 54 11 (0) 4/768-3449 Fax Int. + 54 11 (0) 4/767-2388

#### AUS

Balluff-Leuze Pty. Ltd. 2 Rocco Drive AUS-Scoresby VIC 3179 Melbourne, Australia Tel. Int. + 61 (0) 3/97642366Fax Int. + 61 (0) 3/97533262E-mail: balluff\_leuze@matcol.com.au

#### В

Leuze electronic nv/sa Steenweg Buda 50, B-1830 Machelen Tel. Int. + 32 (0) 2/2531600 Fax Int. + 32 (0) 2/2531536 E-mail: leuze.info@leuze.be

#### BR

Leuze electronic Ltda. Av. Juruá, 150-Alphaville BR-06455-010 Barueri-S. P. Tel. Int. + 55 (0) 1 1/72956134 Fax Int. + 55 (0) 11/72956177 E-mail: leuzeelectronic@originet.com.br

#### CH

Leuze electronic AG Ruchstuckstrasse 25 CH-8306 Brüttisellen Tel. Int. + 41 (0) 1/8340204 Fax Int. + 41 (0) 1/8332626

#### CZ

Schmachtl CZ Spol. SR. O. Videniska 185, 25242 Vestec-Praha Tel. Int. + 420 (0) 2/44 001500 Fax Int. + 420 (0) 2/44 910700 E-mail: office@schmachtl.cz

#### CO

Componentes Electronicas Ltda. P.O. Box 478, CO-Medellin Tel. Int. + 57 (0) 4/3511049 Telex 66 922

Fax Int. + 57 (0) 4/3511019

#### DK

Desim Elektronik APS Tuasingevej, DK -9500 Hobro Tel. Int. + 45/ 9851 0066 Fax Int. + 45/ 9851 2220

#### D

Leuze electronic GmbH + Co. Geschäftsstelle Dresden Niedersedlitzer Str. 60, 01257 Dresden Telefon (0351) 2841105 Telefax (0351) 2841103 E-mail: vgd@leuze.de

Lindner electronic GmbH Schulenburger Landstraße 128 30165 Hannover Telefon (0511) 966057-0 Telefax (0511) 96 6057-57 E-mail: lindner@leuze.de

W+M plantechnik Dipl.-Ing. Wörtler GmbH + Co. Tannenbergstraße 62, 42103 Wuppertal Telefon (0 202) 37112-0 Telefax (0 202) 318495 E-mail: wmplan@rga-net.de Leuze electronic GmbH + Co. Geschäftsstelle Frankfurt Moselstraße 50, 63452 Hanau Telefon (06181) 9177-0 Telefax (06181) 917715 E-mail: vgf@leuze.de

Leuze electronic GmbH + Co. Geschäftsstelle Owen In der Braike 1, 73277 Owen/Teck Telefon (0 7021) 9850-910 Telefax (0 7021) 9850-911 E-mail: vgo@leuze.de

Leuze electronic GmbH + Co. Geschäftsstelle München Ehrenbreitsteiner Str. 44, 80993 München Telefon (089) 14365-200 Telefax (089) 14365-220 E-mail: vgm@leuze.de

#### Е

Leuze electronic S.A. c/ Juan Güell, 32, E-08028 Barcelona Tel. Int. + 34 9 3/4097900 Fax Int. + 34 93/4903515 E-mail: leuze@chi.es

#### F

Leuze electronic sarl. Z.I. Nord Torcy, B.P. 62-BAT 3 F-77202 Marne la Vallée Cedex 1 Tel. Int. + 33 (0) 1/60051220 Fax Int. + 33 (0) 1/60050365 E-mail: leuze@club-internet.fr http://www.leuze-electronic.fr

#### FIN

SKS-tekniikka Oy P.O. Box 122, FIN-01721 Vantaa Tel. Int. + 358 (0) 9/852661 Fax Int. + 358 (0) 9/8526820

#### GB

Leuze Mayser electronic Ltd. Generation Business Park Barford Rd, St Neots GB-Cambs. PE19 6YQ England Tel. Int. + 44 (0) 1 480/408500 Fax Int. + 44 (0) 1 480/403808 E-mail: mail@leuzemayser.co.uk http://www.leuzemayser.co.uk

#### GR

UTECO A.B.E.E. 16, Mavromichali Street GR-18538 Piraeus Tel. Int. + 30 (0) 1 /4290710 Fax Int. + 30 (0) 1/4290770

#### GUS + EST + LV + LT

All Impex GmbH Grenzstraße 28, Gebäude 46 01109 Dresden Telefon (0351) 8900946 Telefax (0351) 8900947

#### Н

Kvalix Automatika Kft. Box 83, H-1327 Budapest Tel. Int. + 36 (0) 1/3794708 Fax Int. + 36 (0) 1/3698488 E-mail: info@kvalix.hu http://www.kvalix.hu

#### HK

Electrical Systems Ltd. 14/F Tai Po Commercial Centre 152 Kwong Fuk Road Tai Po N.T. Hongkong Tel. Int. + 852/26566323 Fax Int. + 852/26516808

IVO Leuze Vogtle Malanca s.r.l. Via Soperga 54, I-20127 Milano Tel. Int. + 39 02 /2840 493 Fax Int. + 39 02 /26 11 0640 E-mail: ivoleuze@tin.it

#### IL

Galoz electronics Ltd. P.O. Box 35, IL -40850 Rosh Ha'ayin Tel. Int. + 972 (0) 3/9023456 Fax Int. + 972 (0) 3/9021990

#### IND

Global Tech Corp. 403, White House 1482 Sadashiv Peth, Tilak Road Pune 411030, India Tel. Int. + 91 (0) 20 /4470085 Fax Int. + 91 (0) 20 /4470086

Ultra Tech Services Pvt. Ltd. 2nd Floor, A-22, Dr. Mukherjee Nagar, Comm. Complex, Delhi-9, India Tel. Int. + 91 (0) 11/7654154 Fax Int. + 91 (0) 11/7652606 E-mail: ultratech@vsnl.com

#### J

SSR Engineering Co., Ltd. 2-18-3 Shimomeguro Meguro-Ku. Tokyo Tel. Int. + 81 (0) 3 / 34936613 Fax Int. + 81 (0) 3 / 34904073

#### MAL

Ingermark (M) SDN.BHD No. 29 Jalan KPK 1/8 Kawasan Perindustrian Kundang MAL-48020 Rawang, Selangor Darul Ehsan Tel. Int. + 60 (0) 3 /6042788 Fax Int. + 60 (0) 3 /6042188

#### Ν

Elteco A/S Postboks 96, N-3901 Porsgrunn Tel. Int. + 47 (0) 35 /573800 Fax Int. + 47 (0) 35 /573849

#### NL

Leuze electronic B.V. Postbus 1276 NL-3430 BG Nieuwegein Tel. Int. + 31 (0) 30 /6066300 Fax Int. + 31 (0) 30 /6060970 E-mail: info@leuze.nl http://www.leuze.nl

#### Ρ

LA2P, Lda. Rua Almirante Sousa Dias, Loja D Nova Oeiras, P-2780 Oeiras Tel. Int. + 351 (0) 21 /4422608/58 Fax Int. + 351 (0) 21 /4422808 E-mail: Ia2p@ip.pt http://www.Ia2p.pt

#### PL

Lenze-Rotiw Sp.z.o.o. UI. Roźdieńskiego 188 B PL-40203 Katowice Tel. Int. + 4 8 (0) 32/596031 Fax Int. + 48 (0) 32/7572734 E-mail: lenze@rotiw.com.pl

#### RCH

Imp. Tec. Vignola S.A.I.C. Plaza Justicia, Sub El Peral 25 Casilla 93-V RCH-Valparaiso Tel. Int. + 56 (0) 32 /257073, 256521, Telex 33 0404 Fax Int. + 56 (0) 32/258571

#### ROC

Great Cofue Technology Co., Ltd. 4F-8, 39, Sec. 4, Chung Hsin Road San-Chung City Taipei Hsien, Taiwan, R. O. C. Tel. Int. + 886 (0) 2/29858077 Fax Int. + 886 (0) 2/29853373

#### ROK

Useong Electrade Co. 3325, Gadong, Chungang Circulation Complex No 1258, Guro-Bondong, Guroku Seoul, Korea Tel. Int. + 82 (0) 2 /6867314/5 Fax Int. + 82 (0) 2/6867316

#### RP

JMTI Industrial Corporation No. 5, Saturn Street Bricktown, Moonwalk Paranaque, Metro Manila, Philippines Tel. Int. + 63 (0) 2/8446326 Fax Int. + 63 (0) 2/8932202

#### RSA

Countapulse Controls (PTY.) Ltd. P.O . Box 40393 RSA-Cleveland 2022 Tel. Int. + 27 (0) 11/6157556-8 Fax Int. + 27 (0) 11/6157513

#### S

Leuze electronic AB Headoffice Box 4025, 181 04 Lidingö Tel. + 46 (0) 8 /7315190 Fax + 46 (0) 8/7315105

#### SGP

Pepperl + Fuchs Pte. Ltd. P + F Building 18, Ayer Rajah Crescent, N. 06-03 SGP-Singapore 139942 Tel. Int. + 65 /7799091 Fax Int. + 65 /8731637

#### SK

Schmachtl SK s.r.o. Bardosova 2/A, SK-83309 Bratislava Tel. Int. + 421 (0) 7/ 54777484 Fax Int. + 421 (0) 7/ 54777491 E-mail: office@schmachtl.sk

#### SLO

Tipteh d.o.o. Cesta v Gorice 40 SLO-1111 Ljubljana Tel. Int. + 386 (0) 61/2005150 Fax Int. + 386 (0) 61/2005151

#### TH

Industrial Electrical Co. Ltd. 85/2, 85/3 Soi Sot Phin San Rang Nam Road Rajthevee, Bangkok 10400 Tel. Int. + 66 (0) 2 /6 42-6700 Fax Int. + 66 (0) 2 /6 42-4250

#### TR

Arslan Elektronik A. S. Lülecihendek Cod. Nr. 47 Tophane Karaköy, TR-Istanbul Tel. Int. + 90 (0) 2 12/2434627 Fax Int. + 90 (0) 2 12/2518385

#### USA + CDN + MEX

Leuze Lumiflex Inc. 300 Roundhill Drive, Unit 4 USA-Rockaway, NJ 07866 Tel. Int. + 1 (0) 973/ 5860100 Fax Int. + 1 (0) 973/ 586 1590 E-mail: info@leuze-lumiflex.com http://www.leuze-lumiflex.com